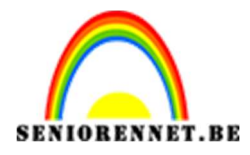

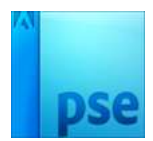

PSE- Mijn lantaarn Mijn lantaarn

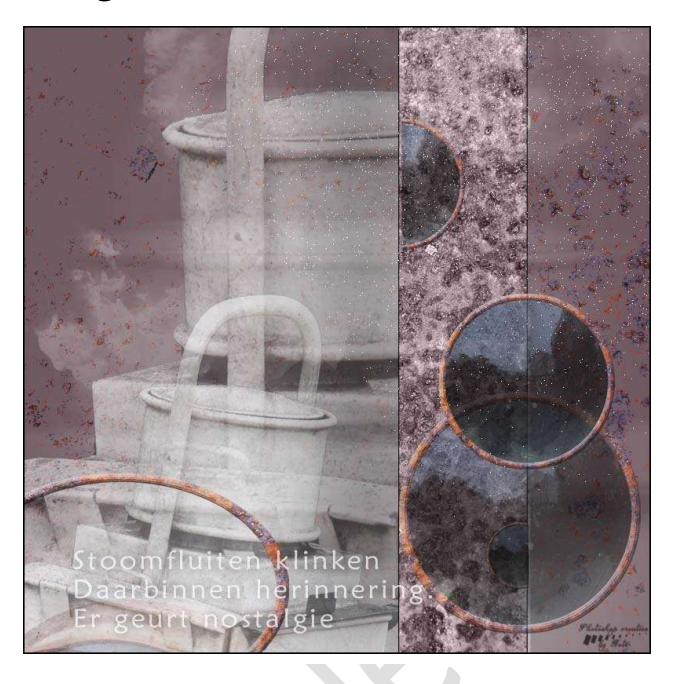

**Benodigdheden:** Lantaarn – roestig metaal – Lettertype "Maiandra GD Regular" – Penseel "Free Smoke Photoshop Brushes 1

https://drive.google.com/drive/u/0/folders/1jUpyG3btr\_uSOuEJlAJaDtCU\_kCSzof

- 1. Laat het lettertype in jouw photoshop.
- 2. **Open** de afbeelding lantaarn en **selecteer** deze mooi uit.

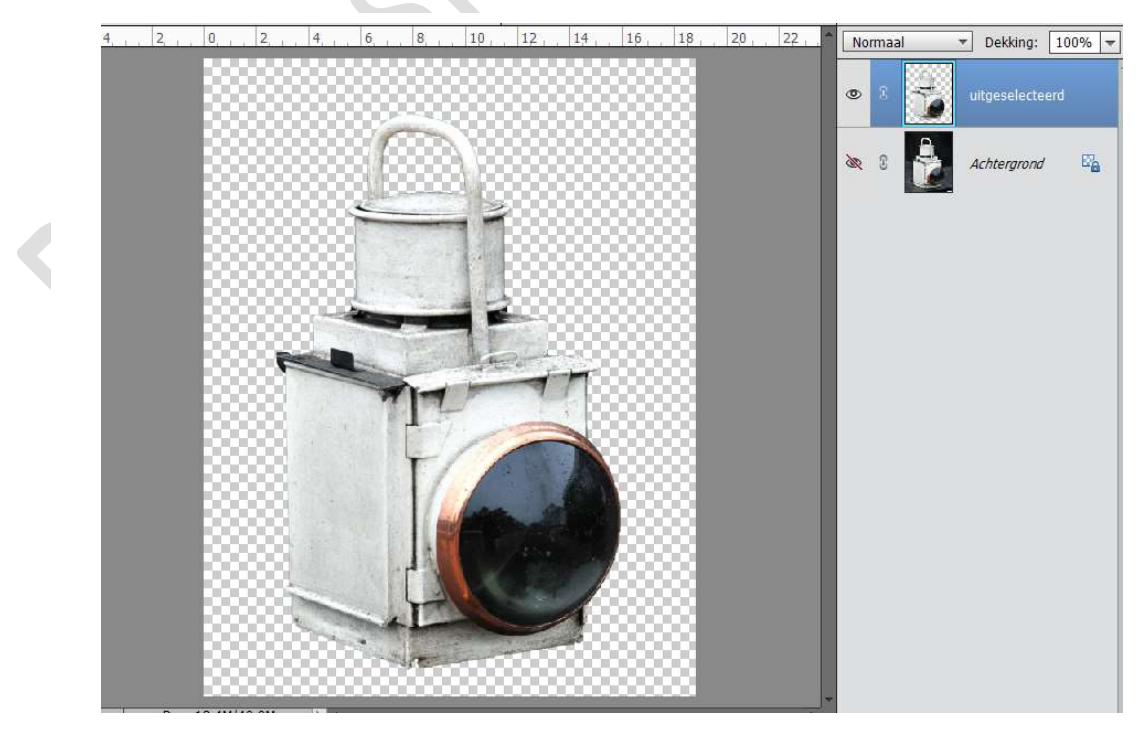

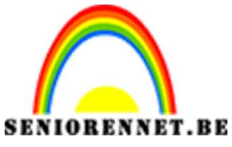

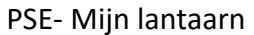

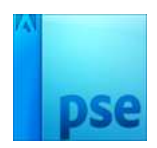

- 3. Open een nieuw bestand van 2000 x 2000px 72ppi zwarte achtergrond.
- Plaats een nieuwe laag en noem deze achtergrond 705e65
   Zet het Voorgrondkleur op #705e65
   Vul deze met dat kleur.

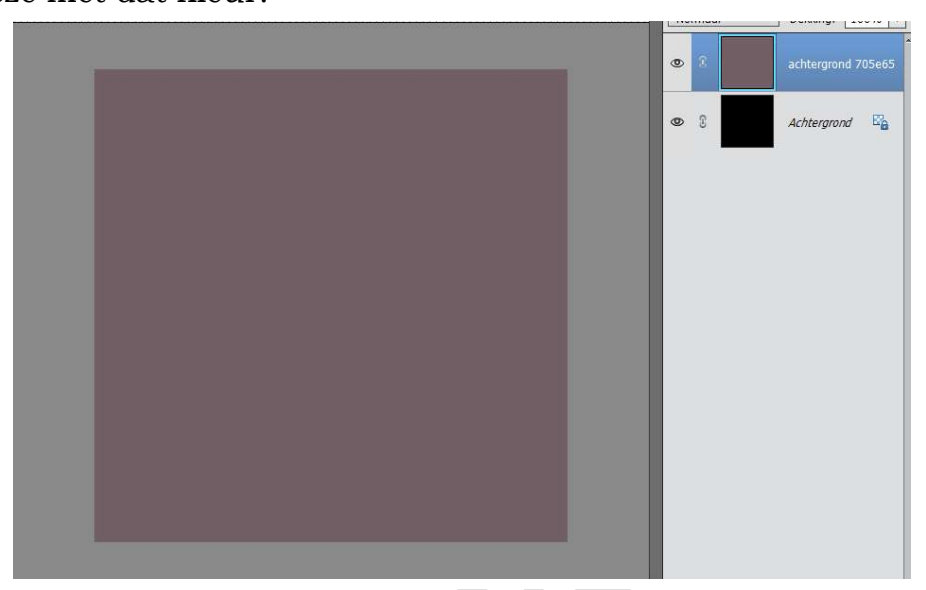

5. Plaats de Uitgeselecteerde lantaarn in uw werkdocument.

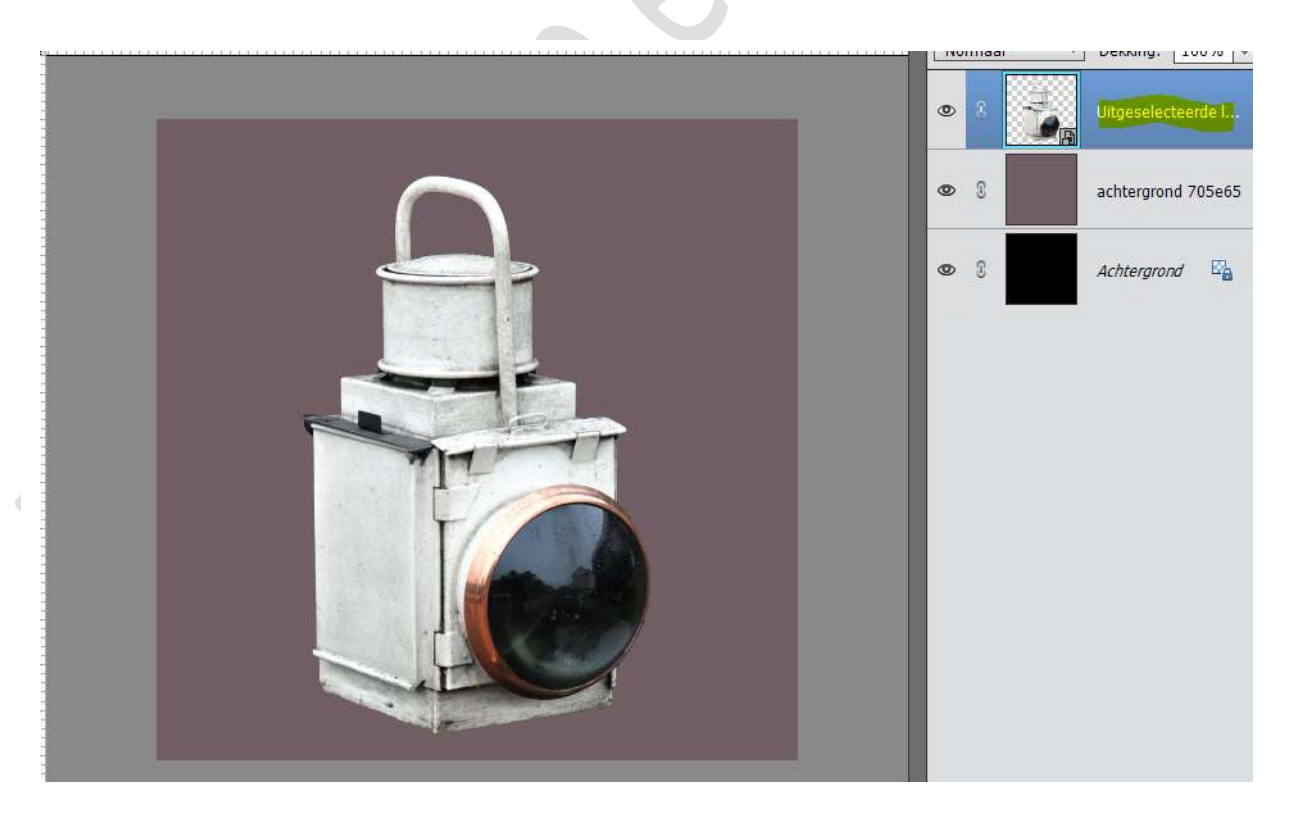

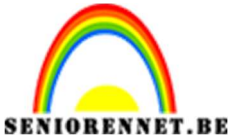

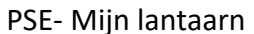

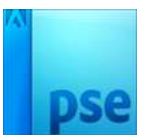

6. Plaats het **document "Roestig metaal**" in het werkdocument en plaats deze **boven de gekleurde achtergrond**.

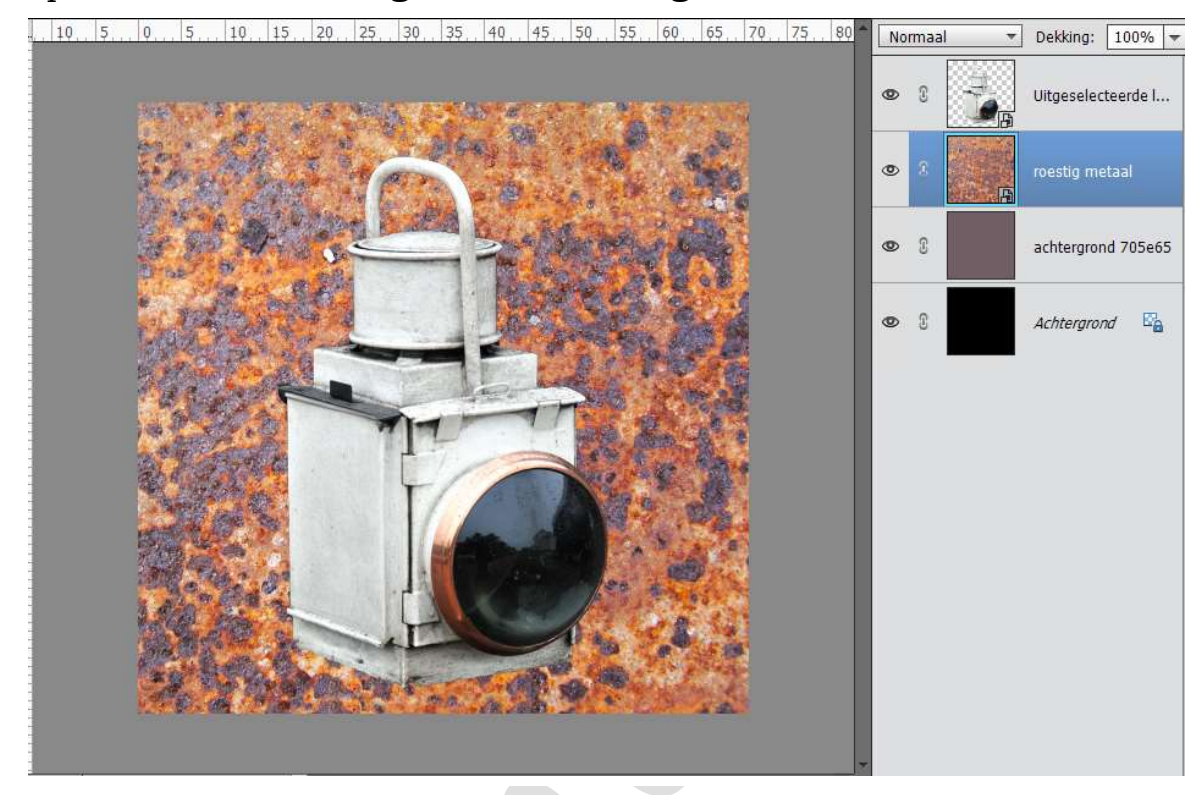

7. Vereenvoudig de laag Uitgeselecteerde lantaarn.
Neem het Ovaal selectiegereedschap.
Doe Shift+ Alt en trek het cirkel in het glas.
Ga naar Selecteren → Transformatie selectie → vergroot deze selectie wat, zorg wel dat de ☑ Verhouding behouden

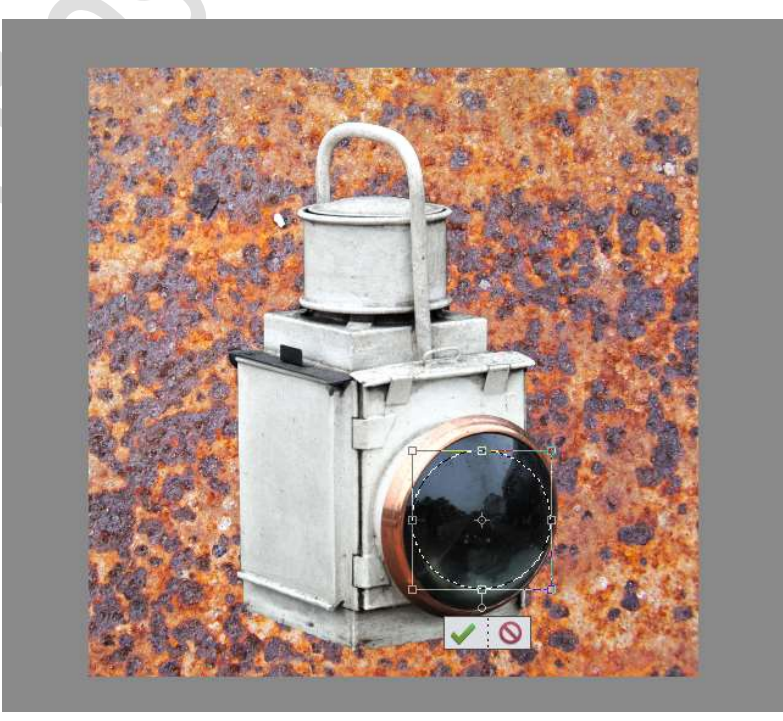

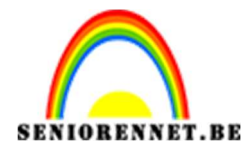

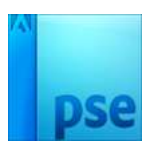

Doe **CTRL+J** om de selectie te kopiëren en noem deze laag "**selectie** lantaarn". Sluit het oogje van de lantaarn

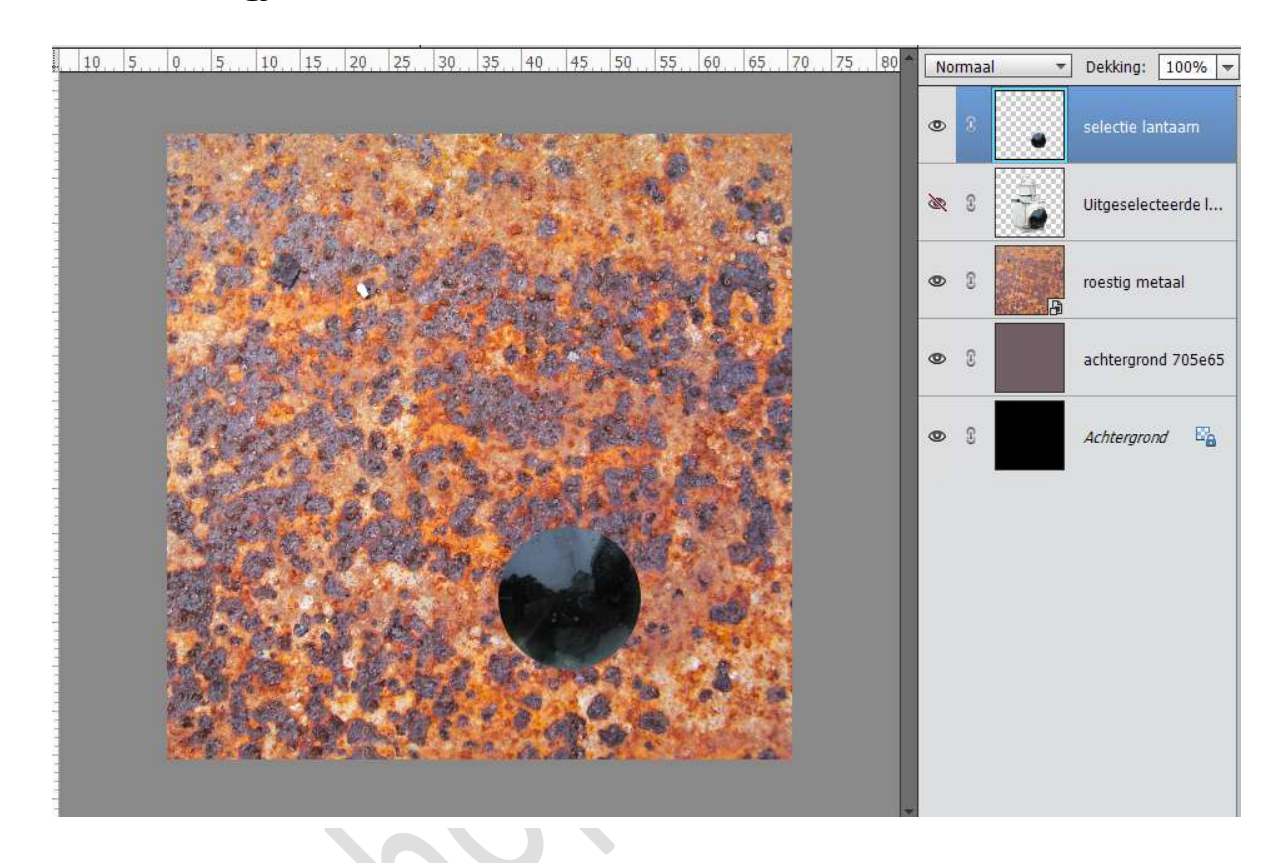

8. We gaan de cirkelvorm vergroten.
 Activeer de laag Selectie lantaarn
 Doe CTRL+T → Breedte en hoogte → 142%

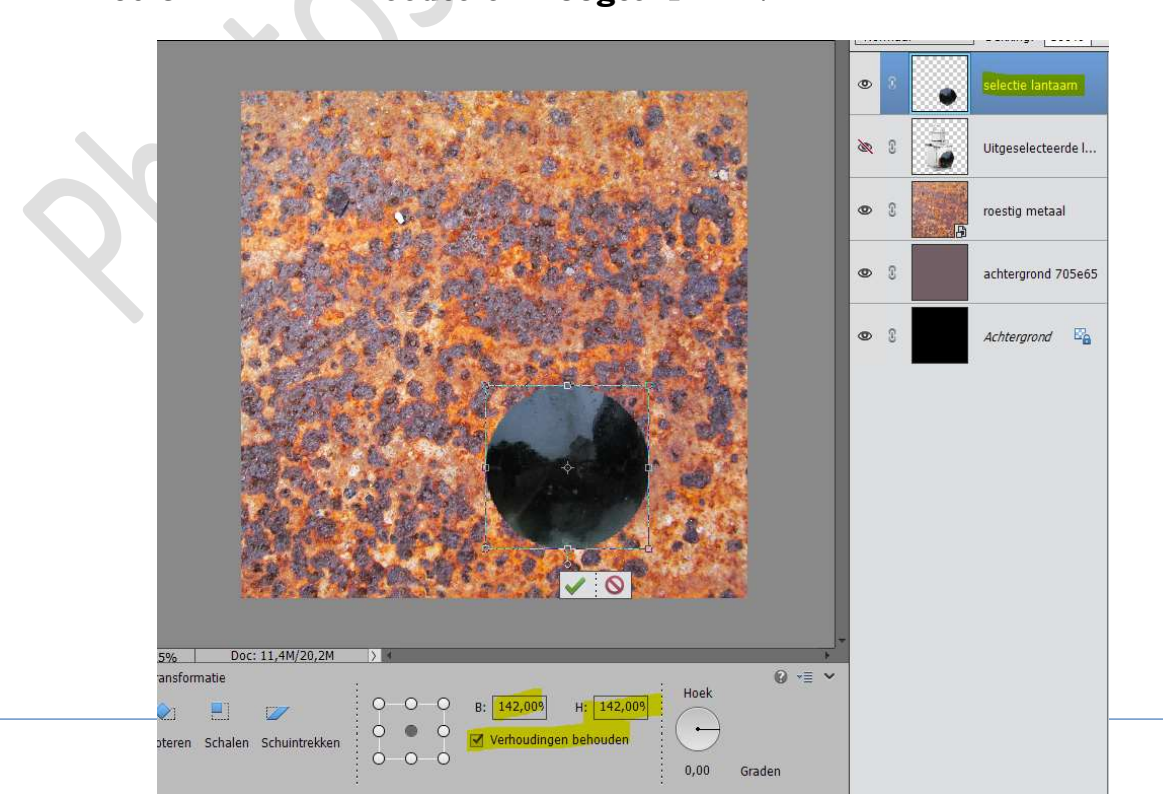

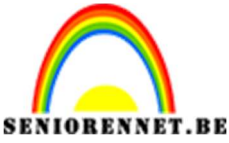

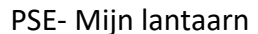

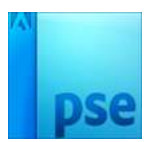

9. Verplaats de cirkel op de roestige structuur waar en nogal wat donker in voorkomt.

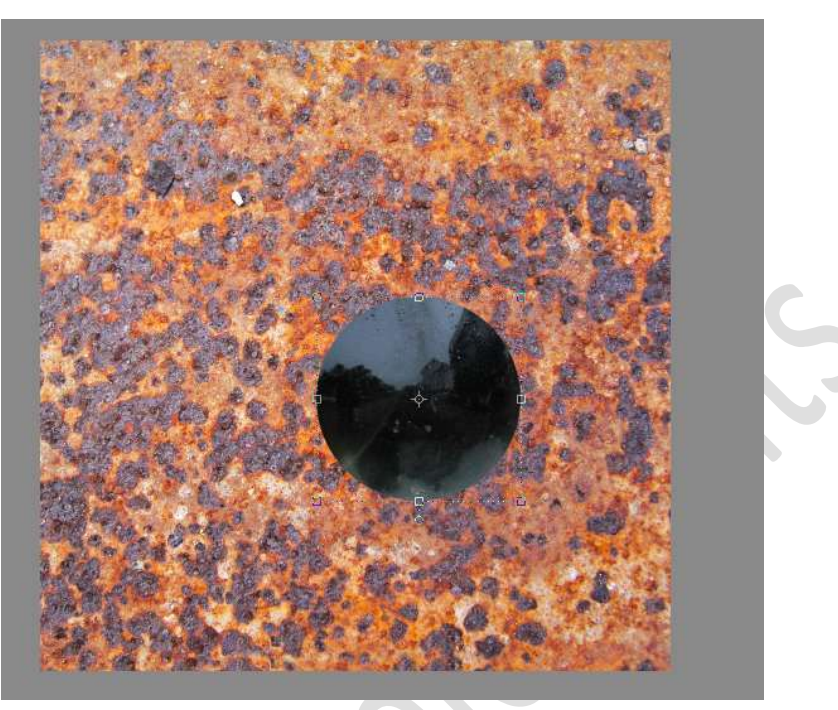

10. Activeer de laag met roestig metaal.

Doe CTRL+ klik op bovenstaande cirkellaag, "selectie lantaarn". Ga naar Selecteren → Bewerken → Vergroten van de selectie met 25px.

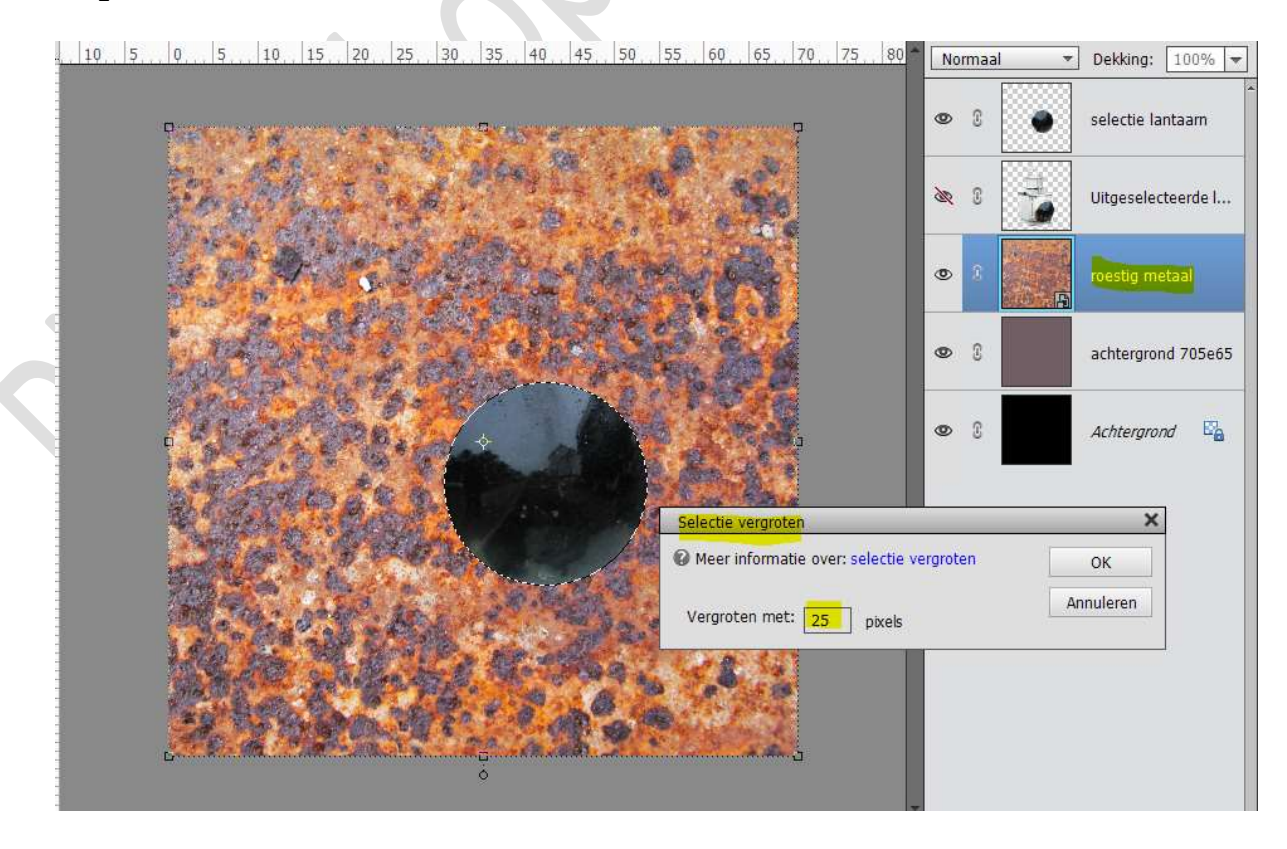

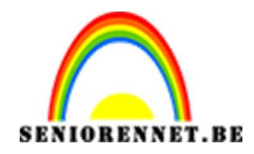

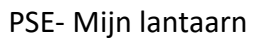

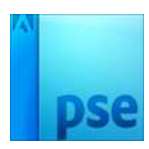

11. Doe **CTRL+J** om een cirkelvorm van het roest te bekomen.

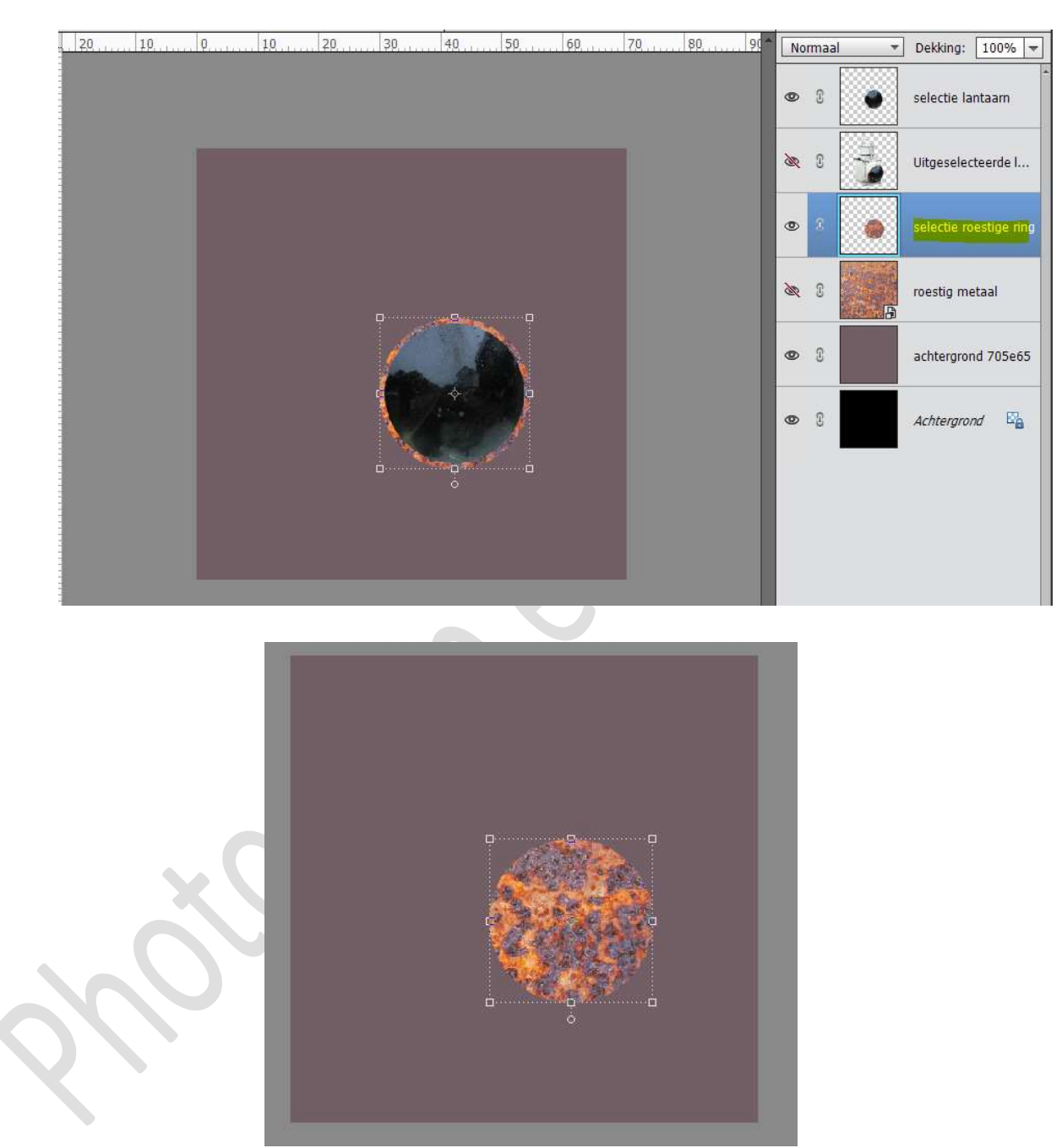

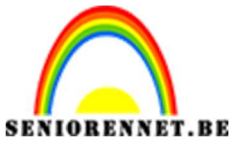

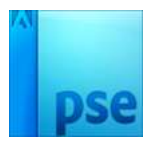

12. We wensen echter geen volledig vlak, enkel maar een ring.

Doe **CTRL+ klik** op de laag **"selectie lantaarn**" en op laag **"selectie roestige ring**" klik je op de **delete** toets aan.

Deselecteren.

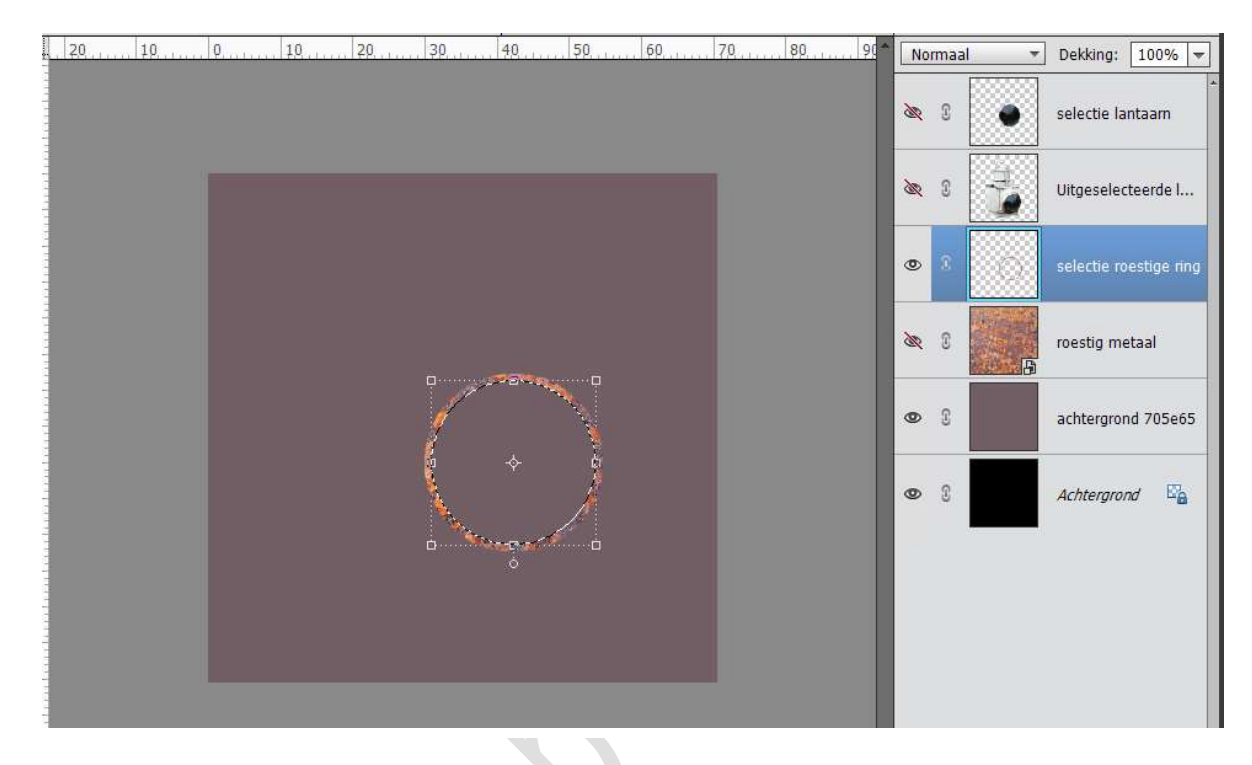

13. We gaan deze laag "Selectie roestige ring" een effect geven → Schuine kant → gestulpte rand

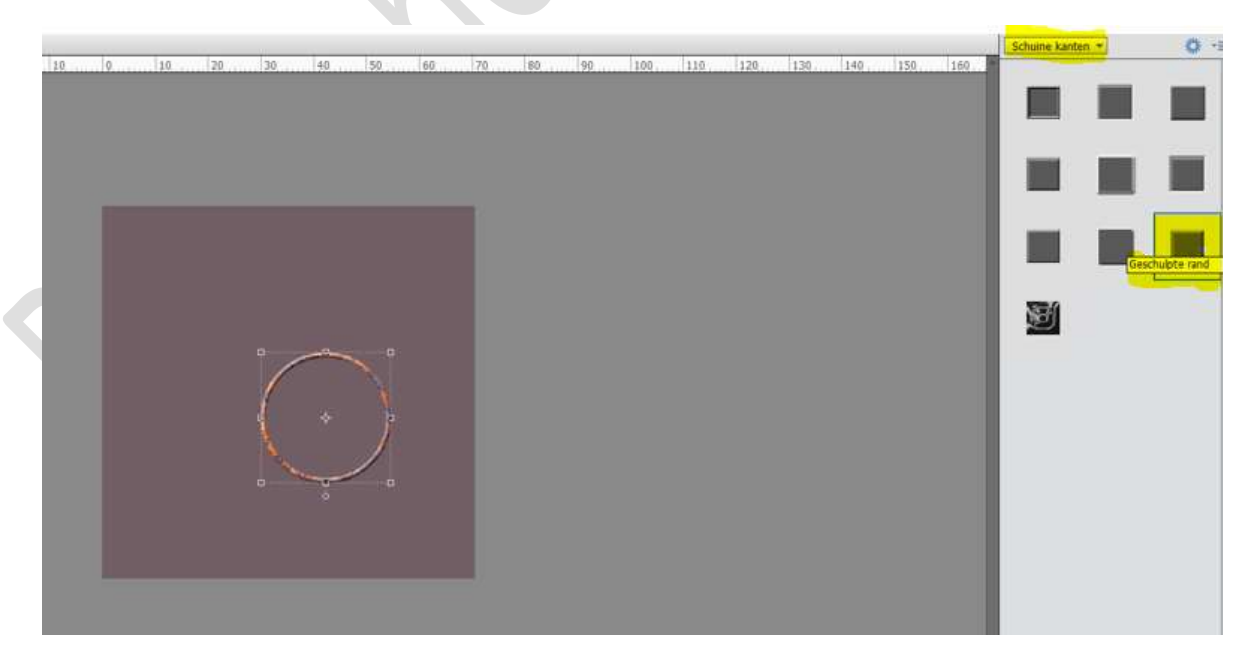

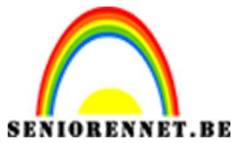

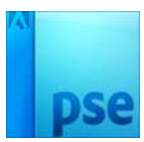

Ga naar lagenpalet en pas de Belichtingshoek aan naar 120° en de grootte: 8 px.

| 10 | 0                                 | ormaal 👻 Dekking:           | 100% -           |
|----|-----------------------------------|-----------------------------|------------------|
|    | <u>8</u>                          | : 8 electie la              | antaam           |
|    |                                   | : 3 Jitgesele               | cteerde I        |
|    | ۰                                 | 8 Selectie n                | oestig <b>/×</b> |
|    | Stijlinstelling                   | 2007-0040                   | <                |
| G  | Meer informatie over: laagstijlen |                             | aai              |
|    | Voorvertoning                     |                             | 705e65           |
| *  | Belichtingshoek: 120              | •                           | , Ea             |
|    | Slagschaduw                       |                             |                  |
|    | Gloed                             |                             |                  |
|    | Schuine rand                      |                             |                  |
|    | Grootte:                          | —— <mark>8</mark> рх<br>зад |                  |
|    | Streek                            |                             |                  |

14. Plaats de Laag Uitgeselecteerde lantaarn volledig bovenaan.
Open het oog van de "selectie lantaarn".
Selecteer de lagen " selectie roestige cirkel" en "selectie lantaarn".

**Dupliceer** deze lagen en deze gedupliceerde lagen verenigen, noem deze laag "**Samengevoegd**."

Sluit de oogjes van "selectie roestige cirkel" en "selectie lantaarn".

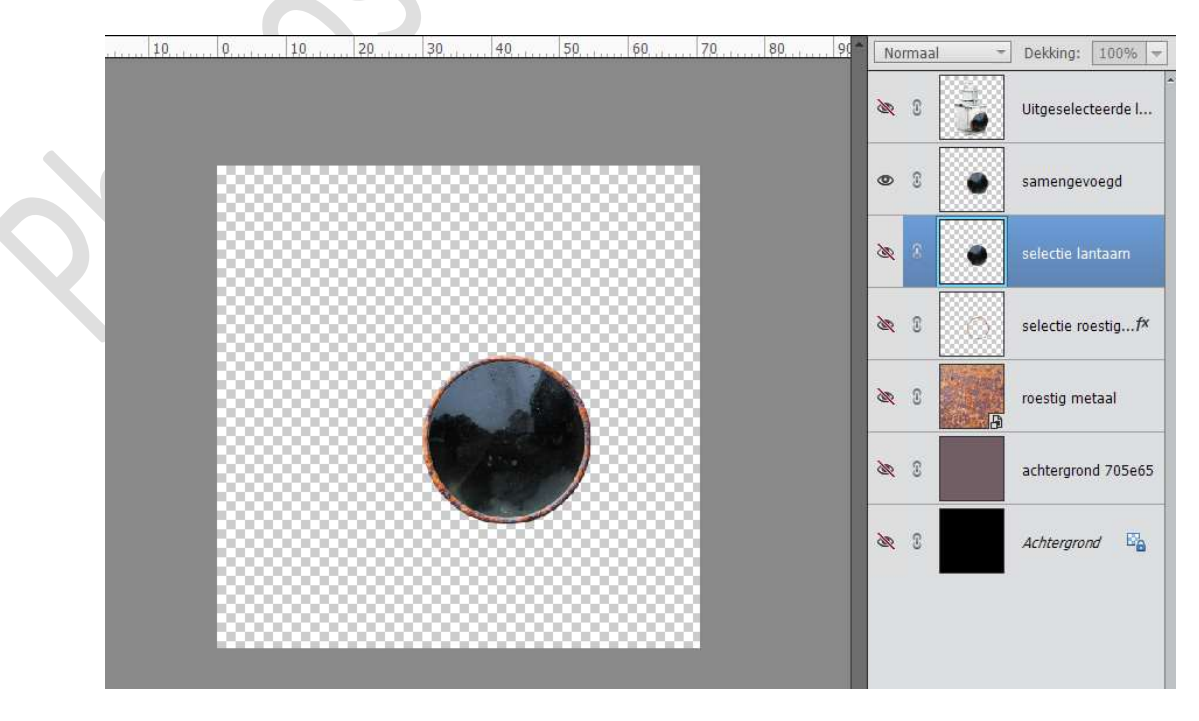

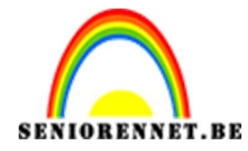

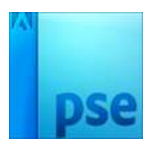

# 15. Sluit alle lagen, behalve die van Achtergrond705e65 en roestig metaal.

We gaan daarop een rechthoekige selectie maken.

### Activeer laag "Achtergrond705e65".

Een rechthoekige selectie maken vanaf 60% tot 80%

Linialen zichtbaar maken  $\rightarrow$  Weergave  $\rightarrow$  klikken op linialen. Hoe de linialen aanpassen naar %

Ga naar Bewerken  $\rightarrow$  Voorkeur  $\rightarrow$  Eenheden en Linialen  $\rightarrow$  bij Linialen klikken op omgekeerde pijltje en in het Uitklapmasker kiezen voor Procent  $\rightarrow$  OK

| Algemeen                                                                                                    | Eenheden                                                                                                    | ОК         |
|----------------------------------------------------------------------------------------------------|----------------------------------------------------------------------------------------------------|------------|
| Bestanden opslaan                                                                                                   | Linialen: Procent 🚽                                                                                                    |            |
| Prestaties                                                                                                    | Talah                                                                                                    | Annuleren  |
| Verkschijven                                                                                                    | re <u>rs</u> t: Punten 👻                                                                                                  | Herstellen |
| Neergave en cursors                                                                                                 | Afdrukformaten: cm/mm 👻                                                                                                   | Varias     |
| ransparantie                                                                                                    |                                                                                                    | volige     |
| enheden & linialen                                                                                                  | Eenheden fotoproject: cm/mm 👻                                                                                             | Volgende   |
| Adobigineri en l'aster<br>Plug-ins<br>Adobe Partner Services<br>Toepassingsupdates<br>Tekst<br>and/regio selecteren | Vooraf ingestelde resoluties nieuwe documenten<br>Afdrukresolutie: 300 Pixels/inch マ<br>Schermresolutie: 72 Pixels/inch マ |            |

Neem het **rechthoekige selectiekader** en trek een rechthoek vanaf60% tot80%

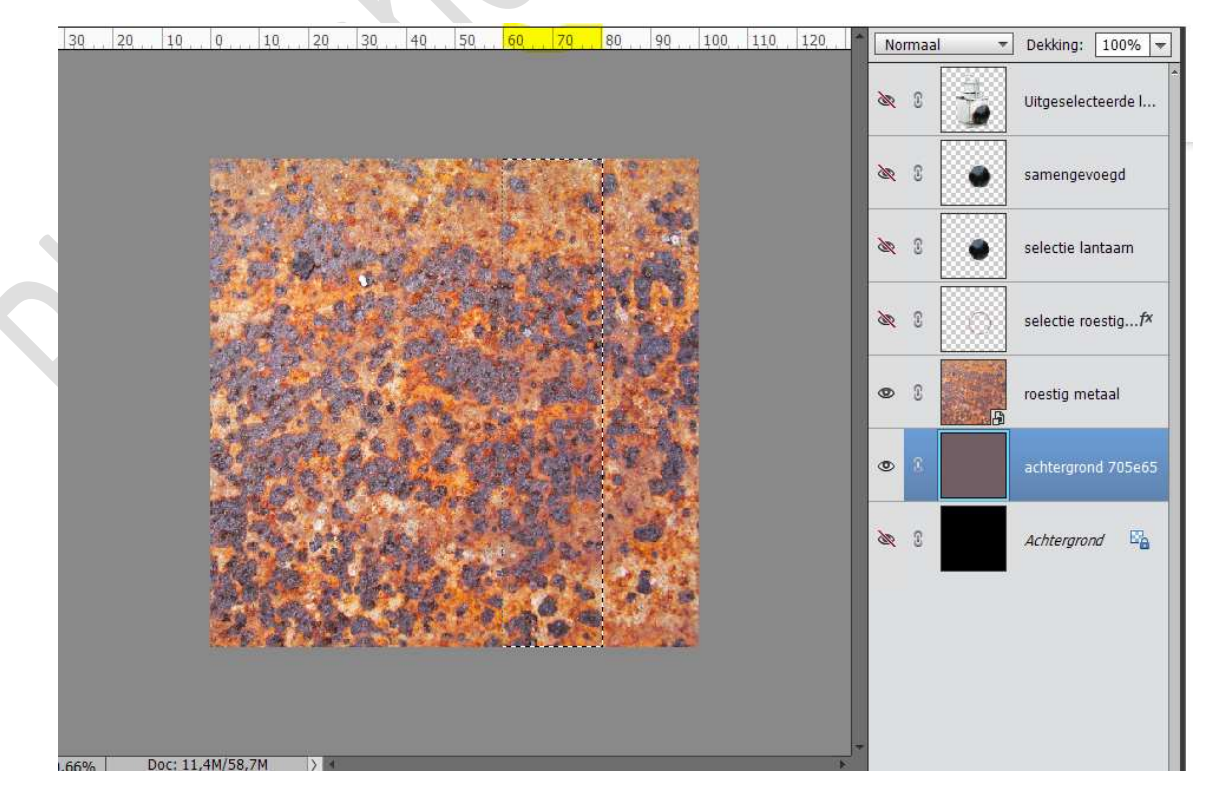

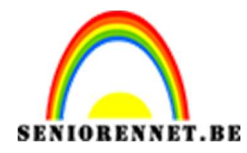

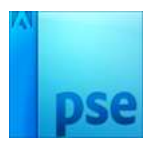

16. Doe **CTRL+J** om een gekleurde kopie van je selectie te bekomen. **Plaats** deze **boven** de **laag roestig metaal**.

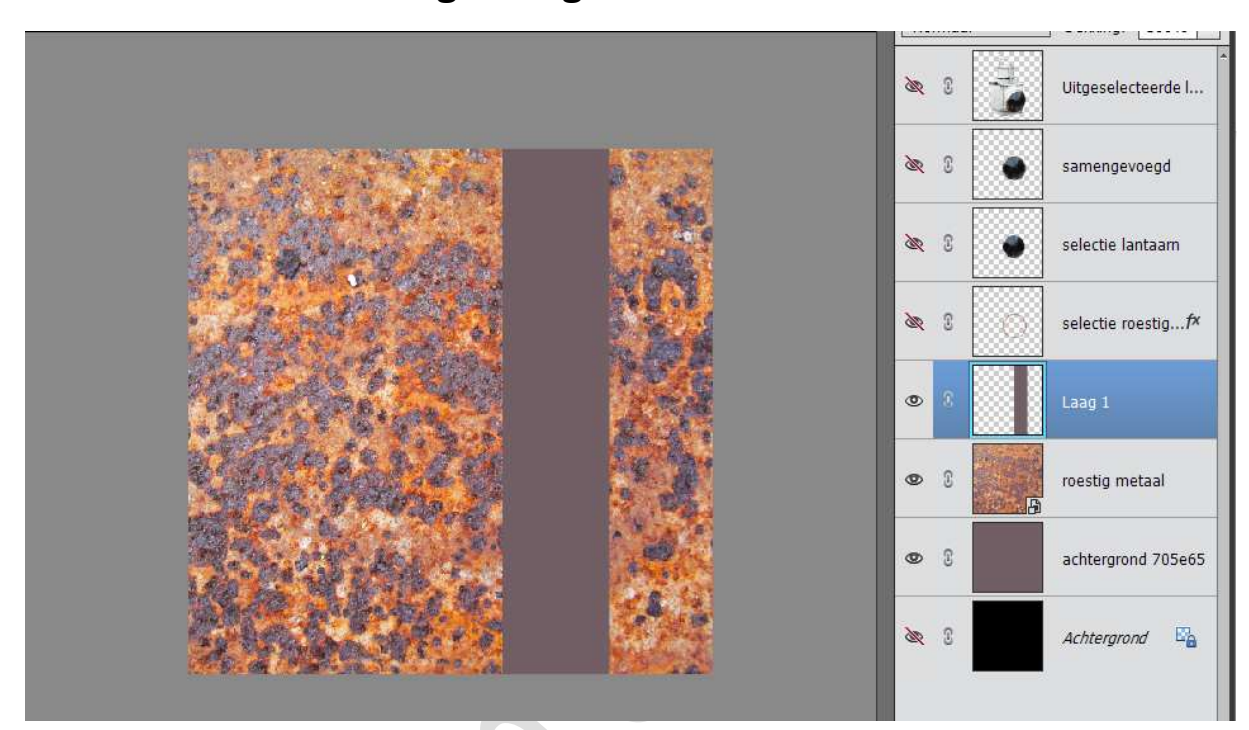

# 17. Activeer de laag " roestig metaal".

Doe **CTRL+ klik** op vorige bekomen laag (verticale balk) en maak nu een kopie van het roest met **CTRL+J.** 

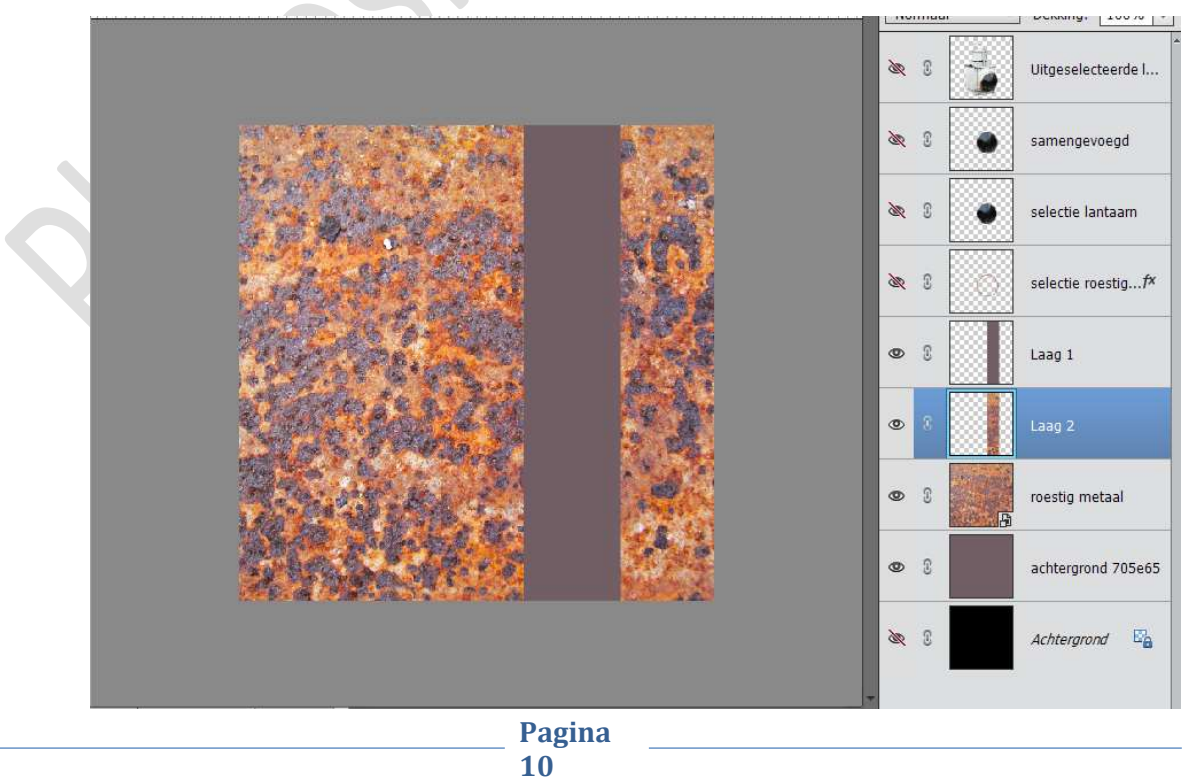

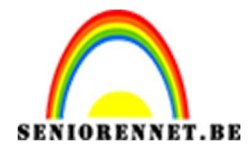

pse

#### PSE- Mijn lantaarn

### Plaats deze laag boven laag 1. Zet de laag roest metaal uit.

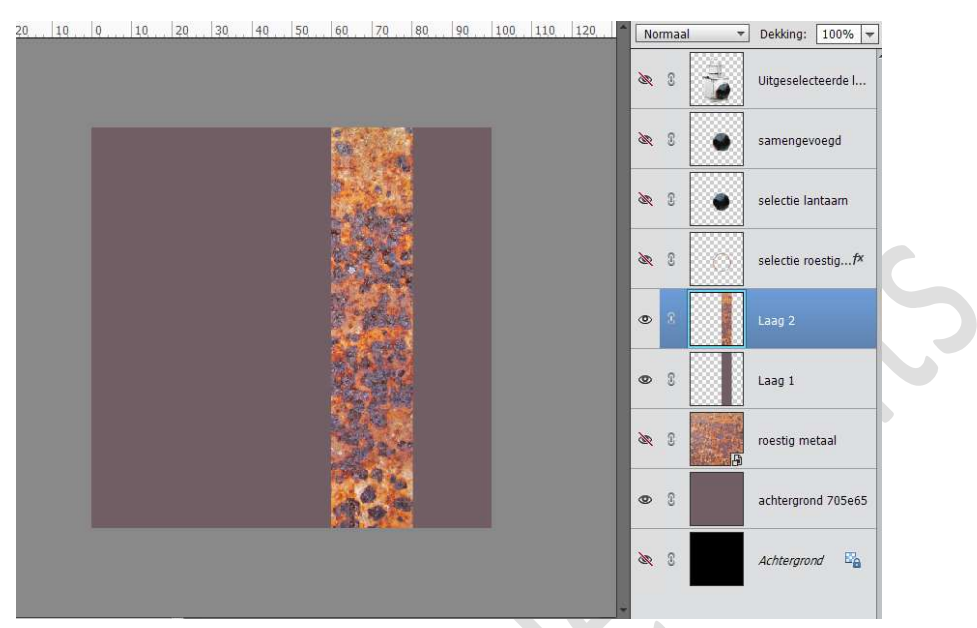

De **laagmodus** van de laag met **roestige rechthoek** op **Lichtsterkte** zetten.

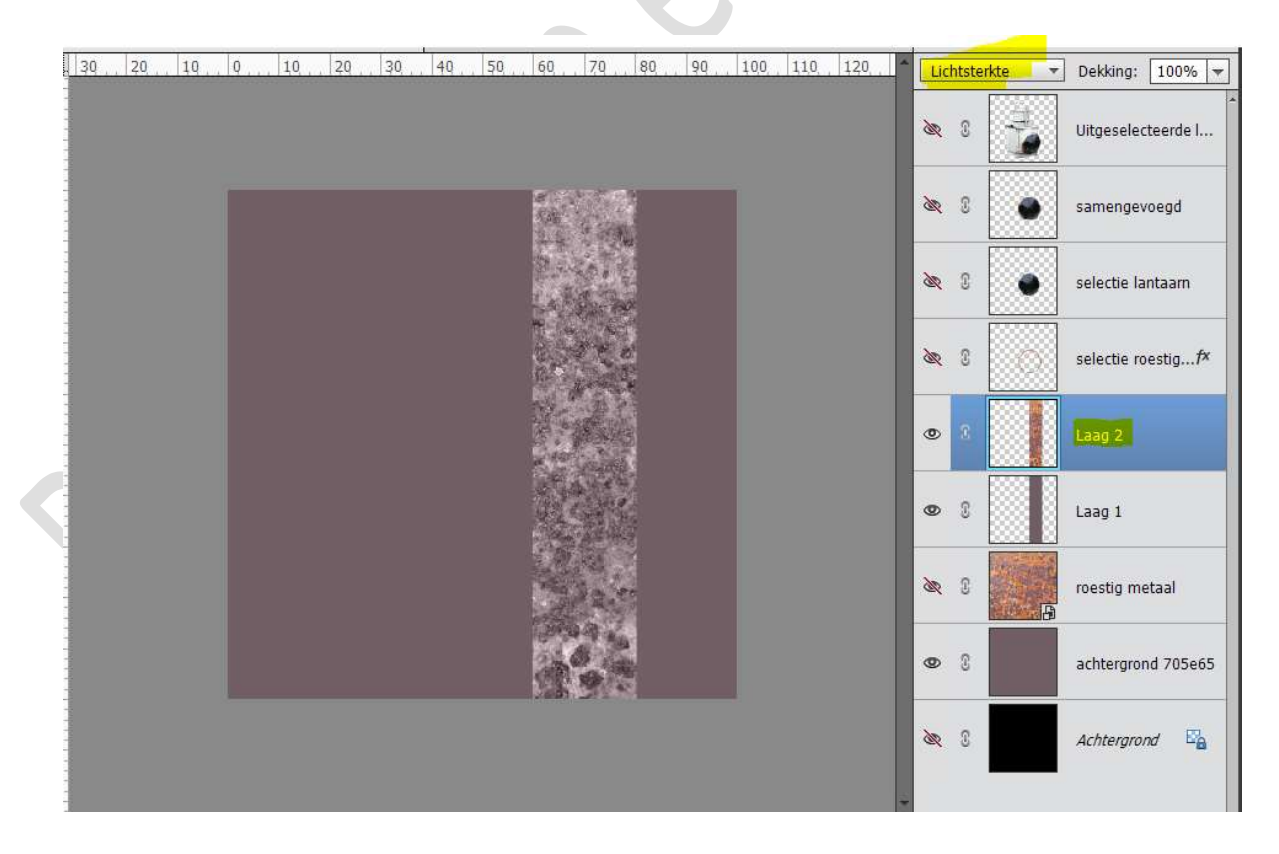

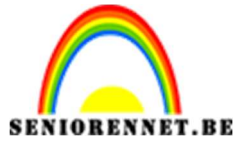

pse

PSE- Mijn lantaarn

# Voeg die **lagen met rechthoekenvormen** dan **samen** en noem de bekomen laag **"verticale selectie**.

Zorg wel dat de rechthoek even groot is als de canvas.

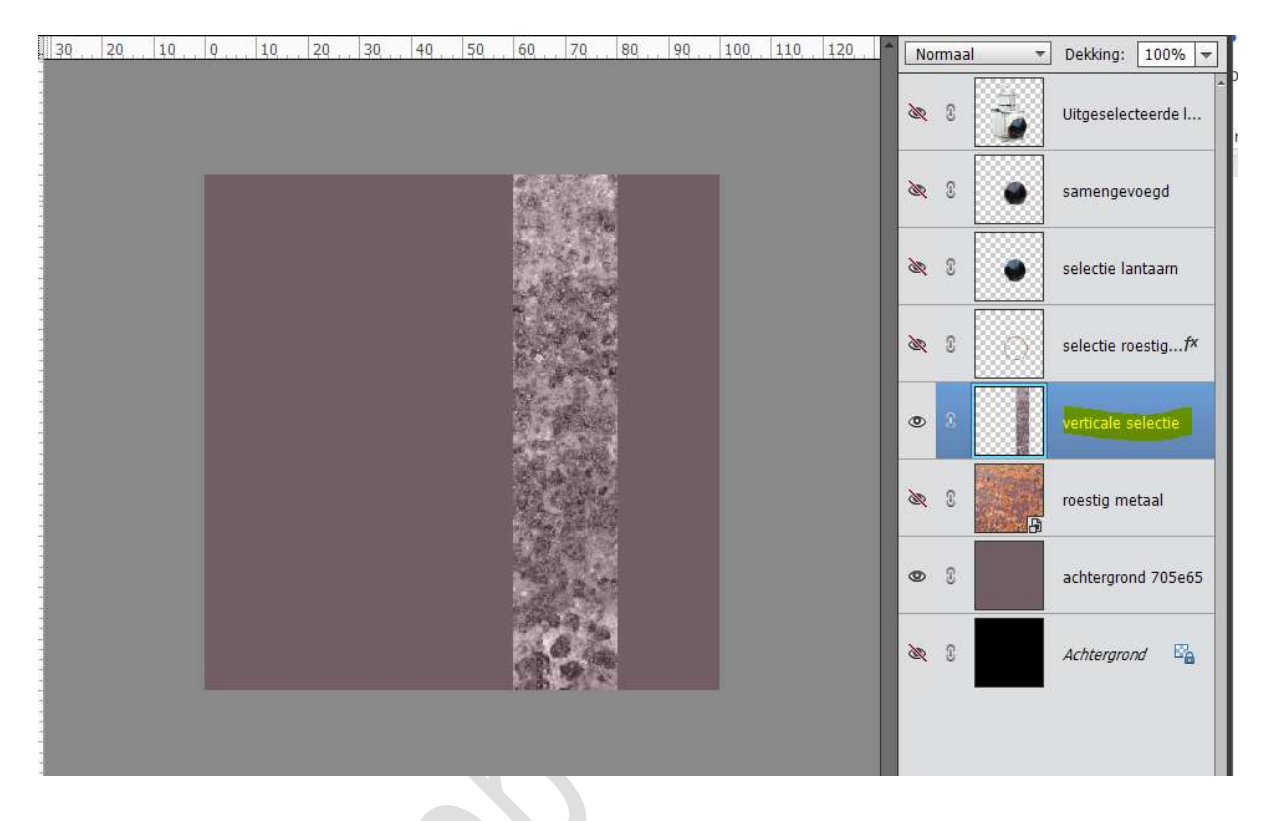

- 18. Geef deze laag een **Slagschaduw** met volgende waarden:
  - Belichtingshoek: 0°
  - Grootte: 250 px
  - Afstand: 300 px
  - Dekking: 25%
  - Kleur: zwart

| 30 | 20 | 10 | Q | 10 | 20 | 30 | 40 | 50 | 60                                     | 70                                                                                                    | 80      | 90     | 100                    | 110       | 120        |          | ormaal |     | - Dek | king:   | 100% 🔻           |
|----|----|----|---|----|----|----|----|----|----------------------------------------|----------------------------------------------------------------------------------------------------|---------|--------|------------------------|-----------|------------|----------|--------|-----|-------|---------|------------------|
|    |    |    |   |    |    |    |    |    |                                        |                                                                                                    |         |        |                        |           |            | àr       | 8      | -   | Uitg  | eselec  | teerde I         |
|    |    |    |   |    |    |    |    |    |                                        |                                                                                                    |         |        | 1                      |           |            | æ        | 8      | •   | sam   | engev   | oegd             |
|    |    |    |   |    |    |    |    |    |                                        |                                                                                                    |         |        |                        |           |            | 8        | ß      | •   | sele  | ctie la | ntaam            |
|    |    |    |   |    |    |    |    |    | 1-1-1-1-1-1-1-1-1-1-1-1-1-1-1-1-1-1-1- | a state of the state of the sta | 8 8 8 F |        |                        |           |            | æ        | 3      | 0   | sele  | ctie ro | estig <i>f</i> × |
|    |    |    |   |    |    |    |    |    |                                        |                                                                                                    |         |        |                        |           |            | ۲        | 0      |     | verti | icale s | electie 🔽        |
|    |    |    |   |    |    |    |    |    | 10.00                                  |                                                                                                    |         | Stijli | nstelling              | 1         | 11.        |          |        |     |       | ×       | aal              |
|    |    |    |   |    |    |    |    |    |                                        |                                                                                                    |         | © M    | leer info              | irmatie ( | over: laa  | jstijlen |        |     |       |         |                  |
|    |    |    |   |    |    |    |    |    | -                                      | 2                                                                                                    | 20      |        | /oorvert               | oning     |            |          |        |     |       |         | 1 705e65         |
|    |    |    |   |    |    |    |    |    |                                        | 63.                                                                                                    |         | B      | elichtin               | gshoek:   | $\odot$    | 0        | •      |     |       |         | - E%             |
|    |    |    | - |    |    |    |    |    | 13                                     | *                                                                                                    | 8       | ~      | Slag                   | schaduv   | 1          |          |        |     |       |         |                  |
|    |    |    |   |    |    |    |    |    |                                        |                                                                                                    |         | G      | rootte:                |           |            |          | _0     | 250 | px    |         |                  |
|    |    |    |   |    |    |    |    |    |                                        |                                                                                                    |         | A      | fstand:                |           |            | <u> </u> |        | 300 | рх    |         |                  |
|    |    |    |   |    |    |    |    |    |                                        |                                                                                                    |         | D      | e <mark>k</mark> king: | (         | ) <u> </u> |          |        | 25  | %     |         |                  |

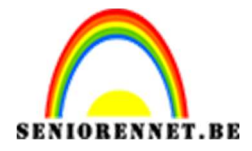

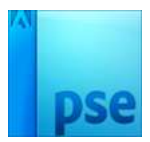

Geef deze laag ook een Laagstijl "Lijn / streek" → 3px – buiten – zwarte kleur.

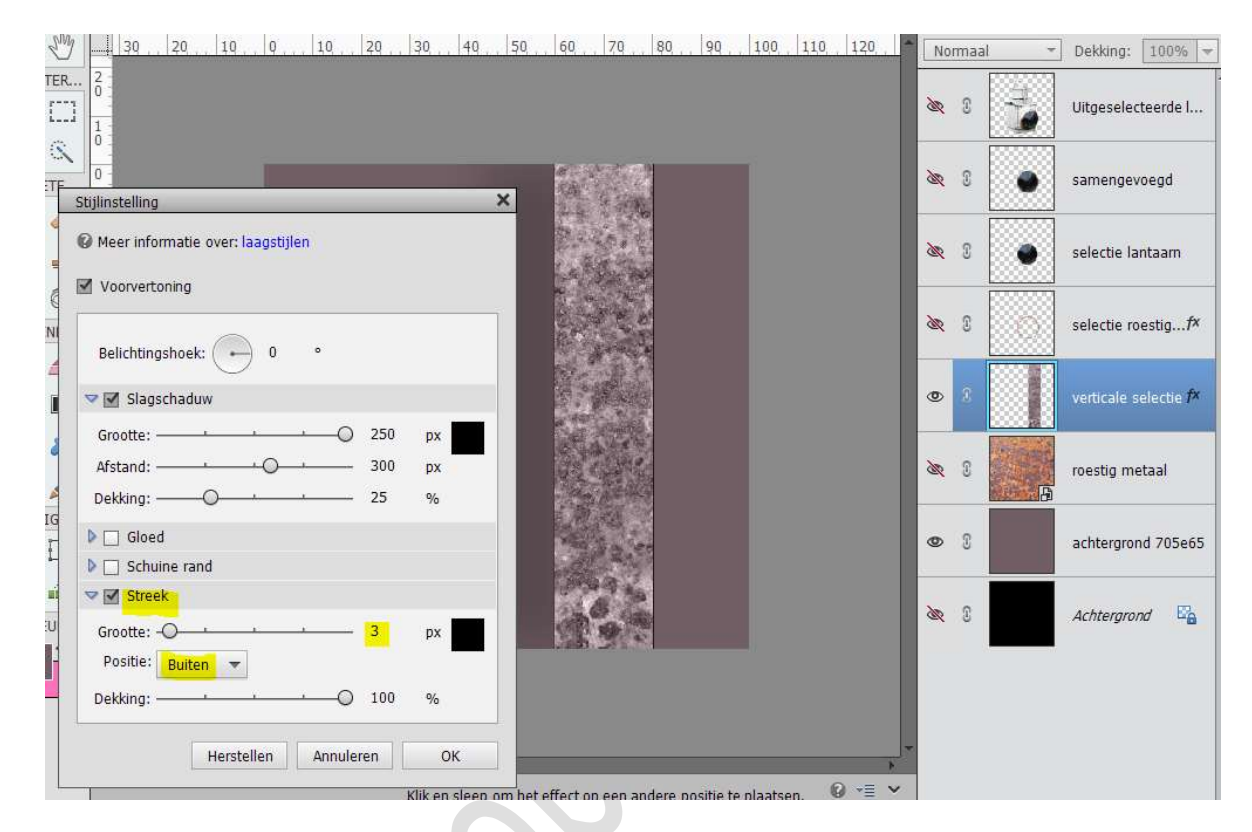

19. Activeer weer de laag "roestig metaal" en doe het oogje open. Zet de laagmodus "Donkerder kleur"

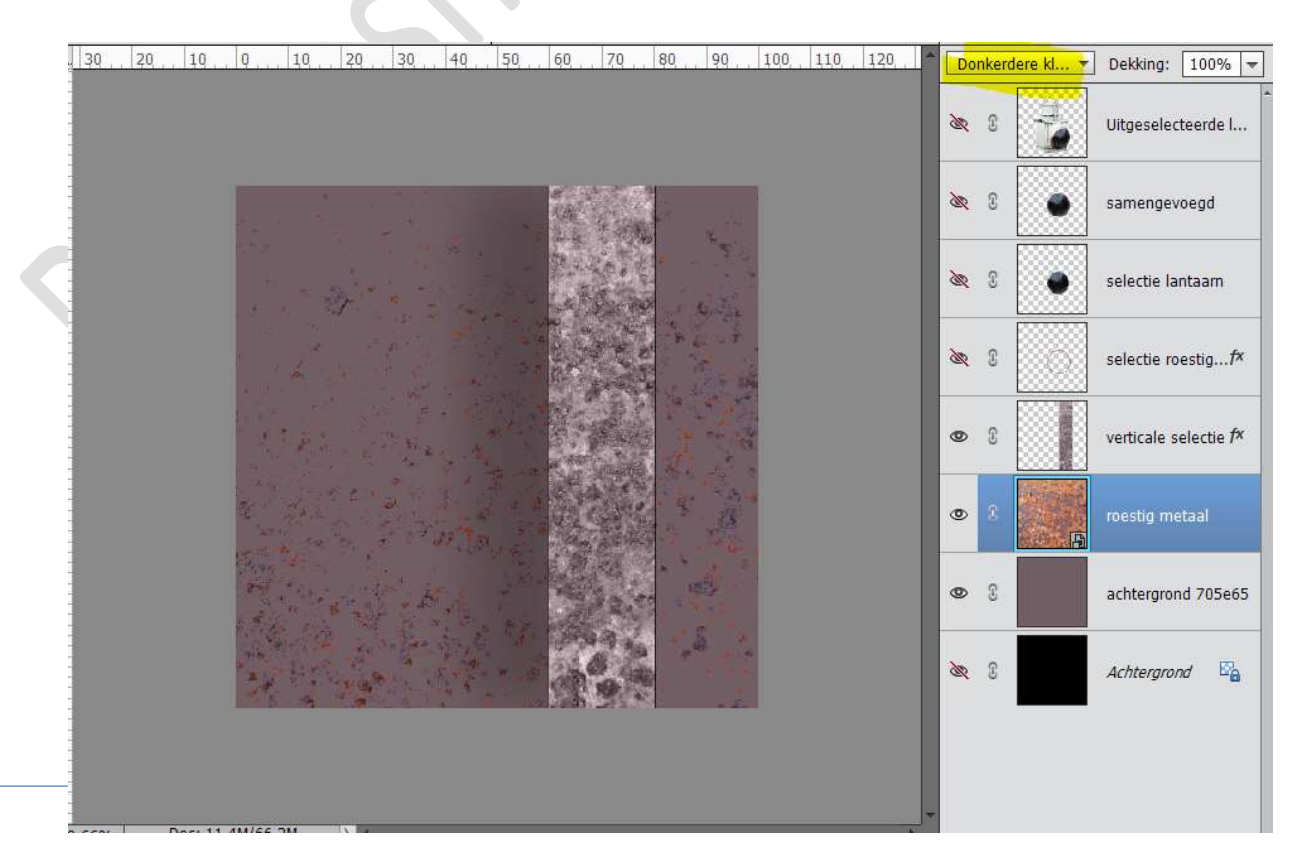

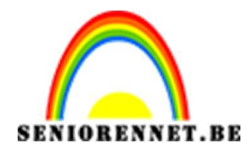

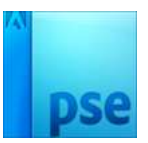

20. Maak de laag met de Uitgeselecteerde lantaarn weer zichtbaar. Dupliceer de laag

**Sluit** het **oogje** van de **originele uitgeselecteerde lantaarn**, die houden we als reserve.

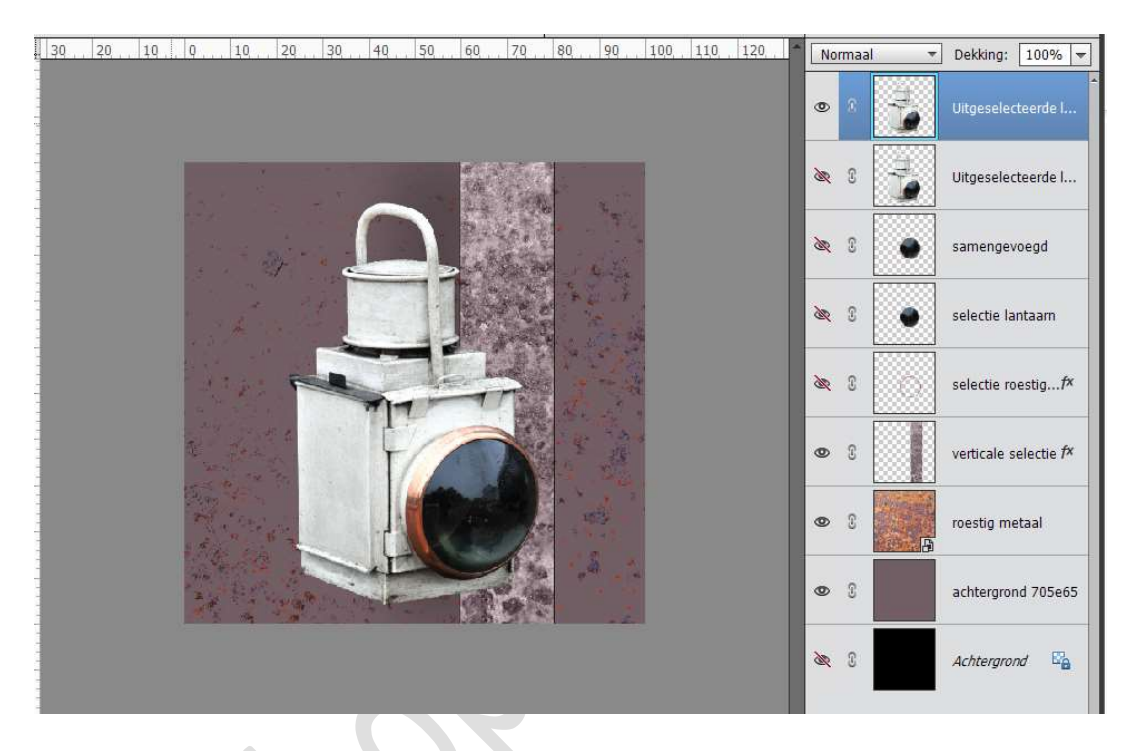

21. Plaats deze gedupliceerde Uitgeselecteerde lantaarn onder de laag Verticale selectie. Laag Horizontaal draaien.

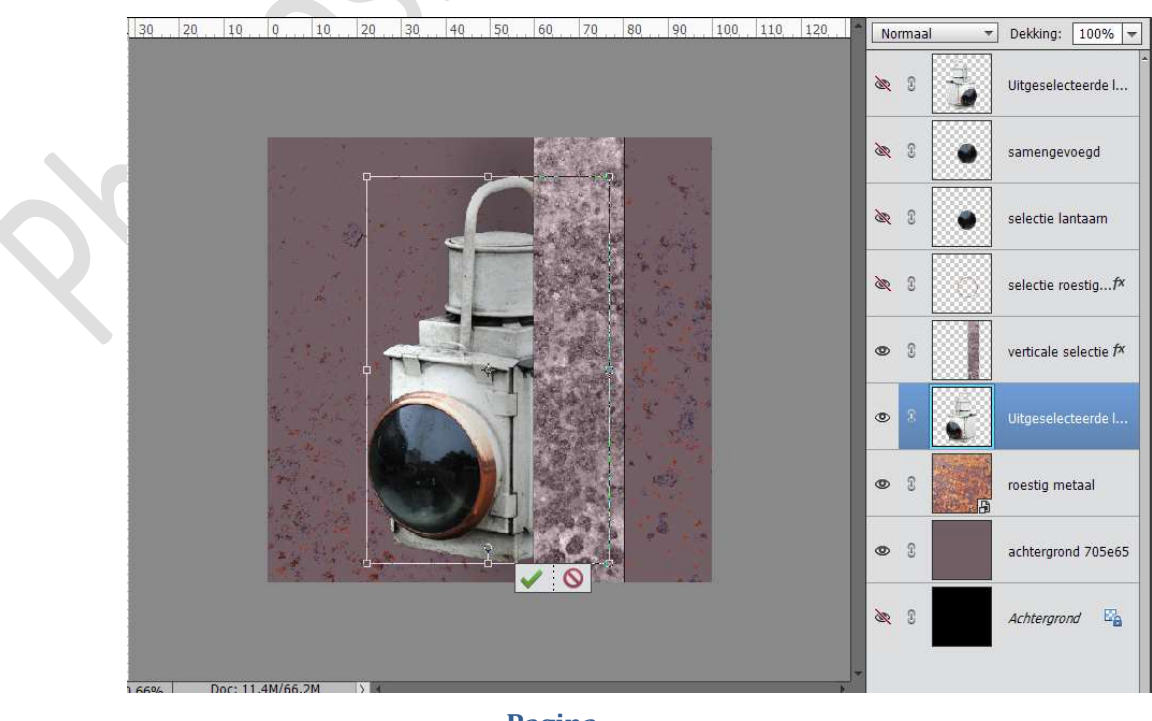

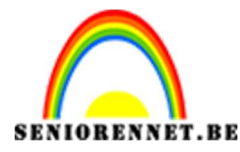

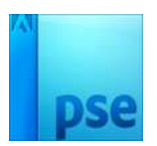

**Dupliceer** deze gedraaide laag **twee keer** met **CTRL+J Sluit de oogjes van de twee bovenste gedraaide** lagen van de gedupliceerde lantaarn

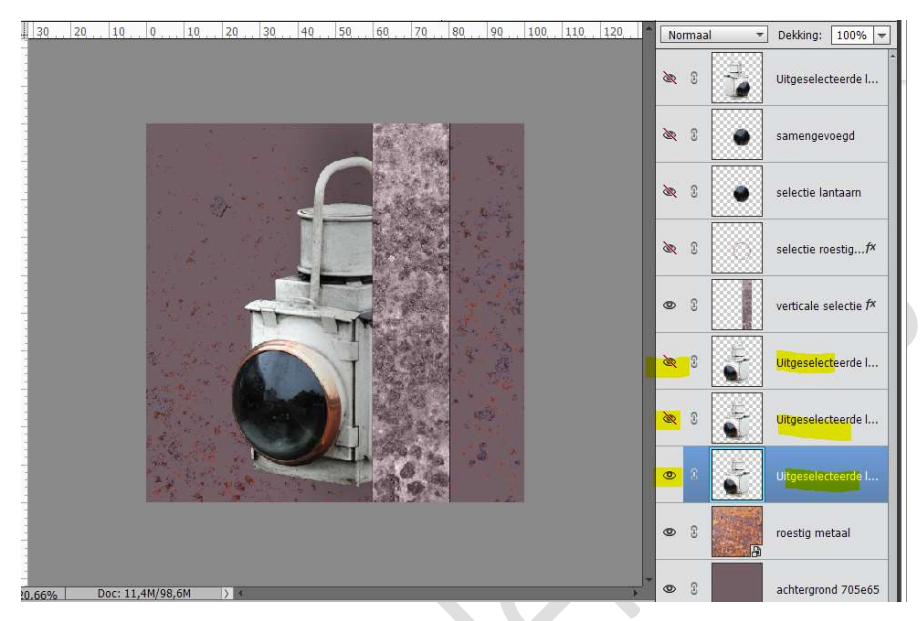

22. We werken op die **eerste kopie laag**. Doe **CTRL+T** voor vrije Transformatie

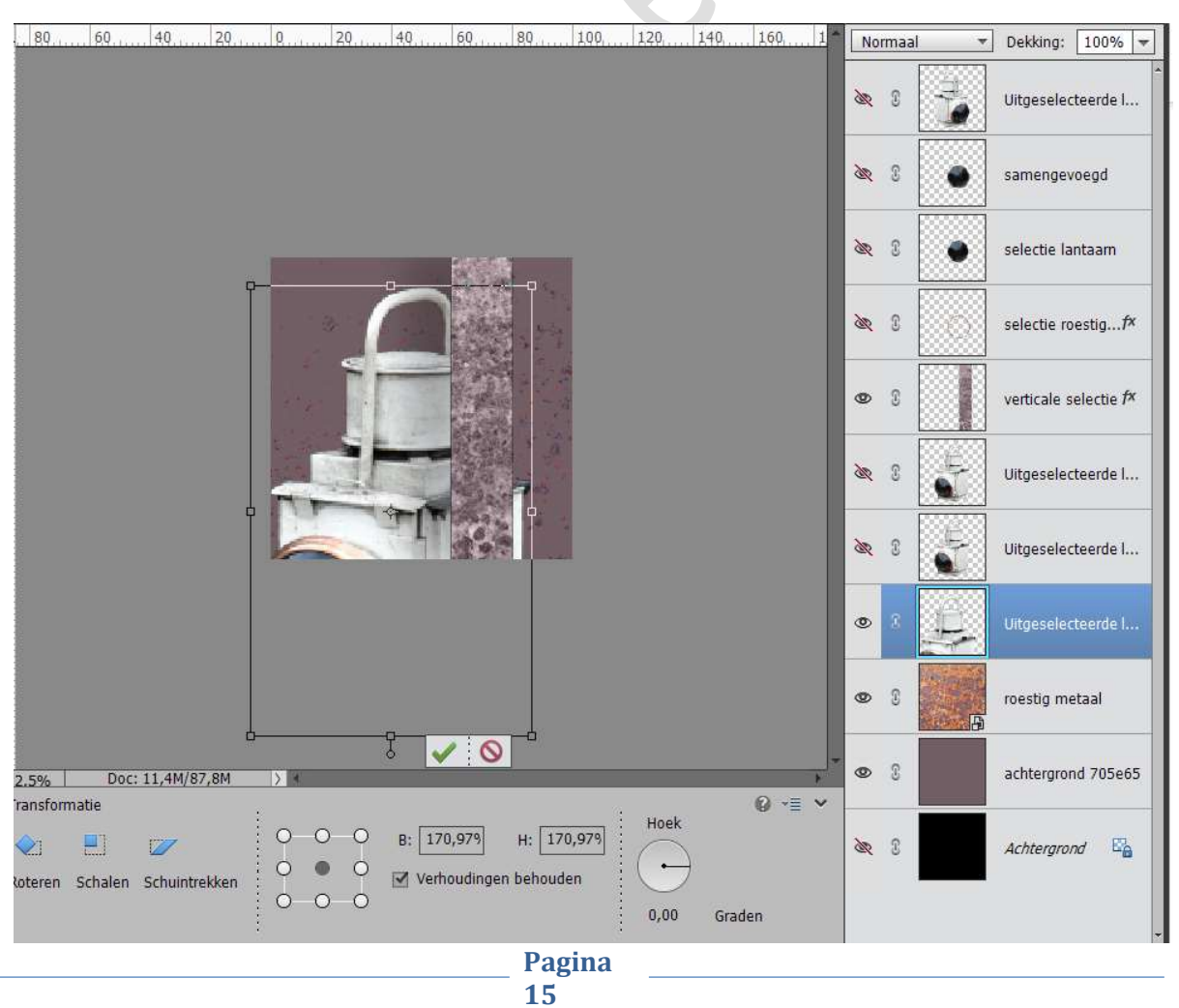

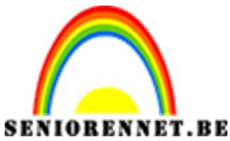

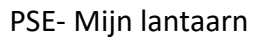

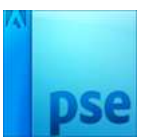

23. Ga naar Filter → Vervagen → Bewegingsonscherpte: Hoek: 0° -Afstand: 999 px → OK

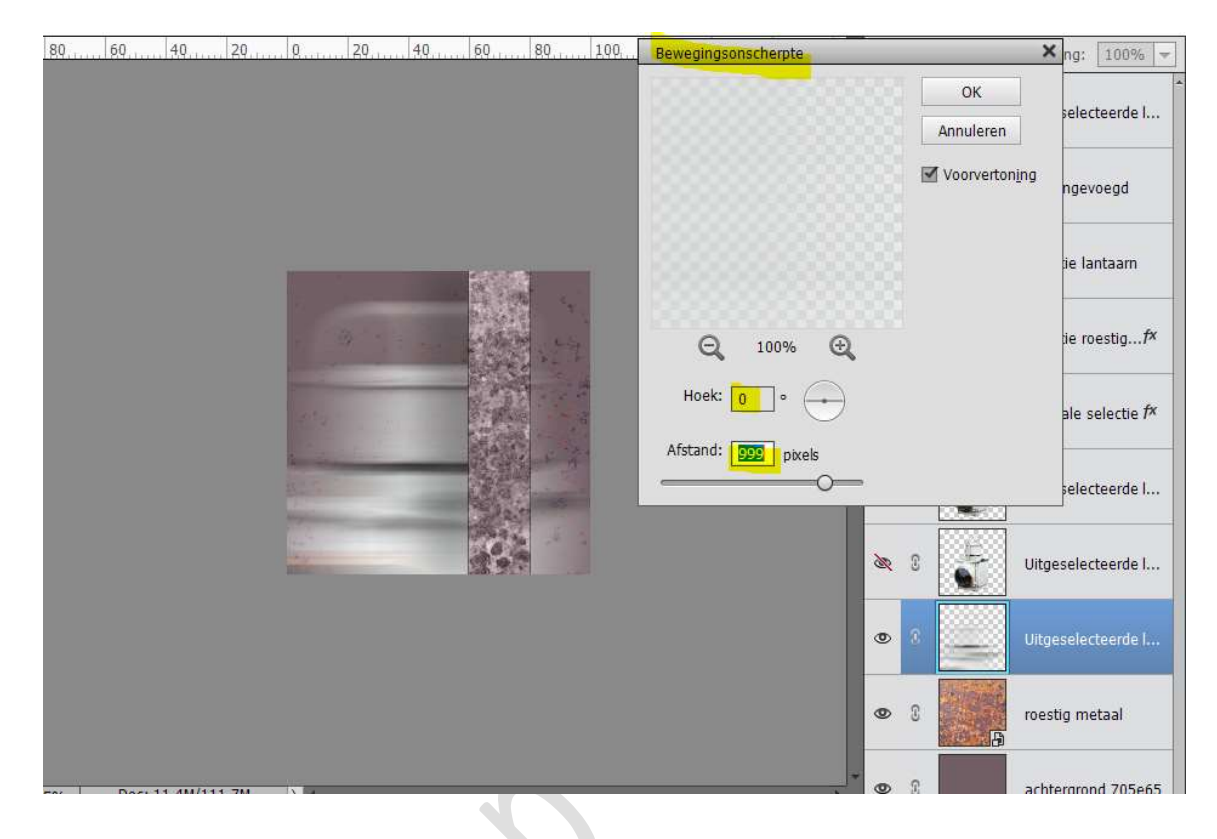

24. Verplaats nog wat naar rechts. Zet de **Dekking** voor de laag op **50%** Noem deze laag "lantaarn vervaagd".

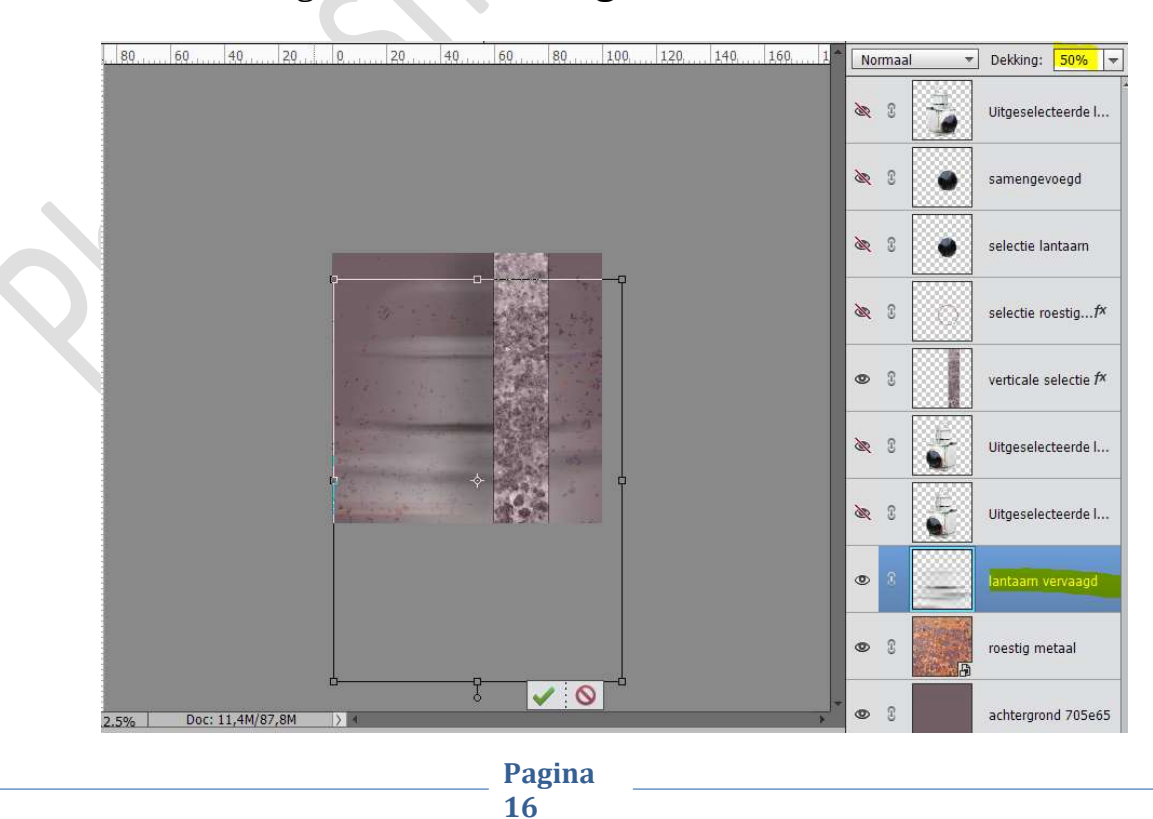

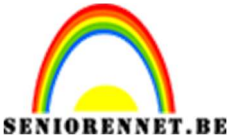

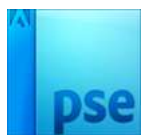

25. Open het oogje van de tweede laag "Uitgeselecteerde lantaarn kopie 2", dus de laag boven de lantaarn vervaagd.
Wijzig deze naam naar Lantaarn Achteraan.

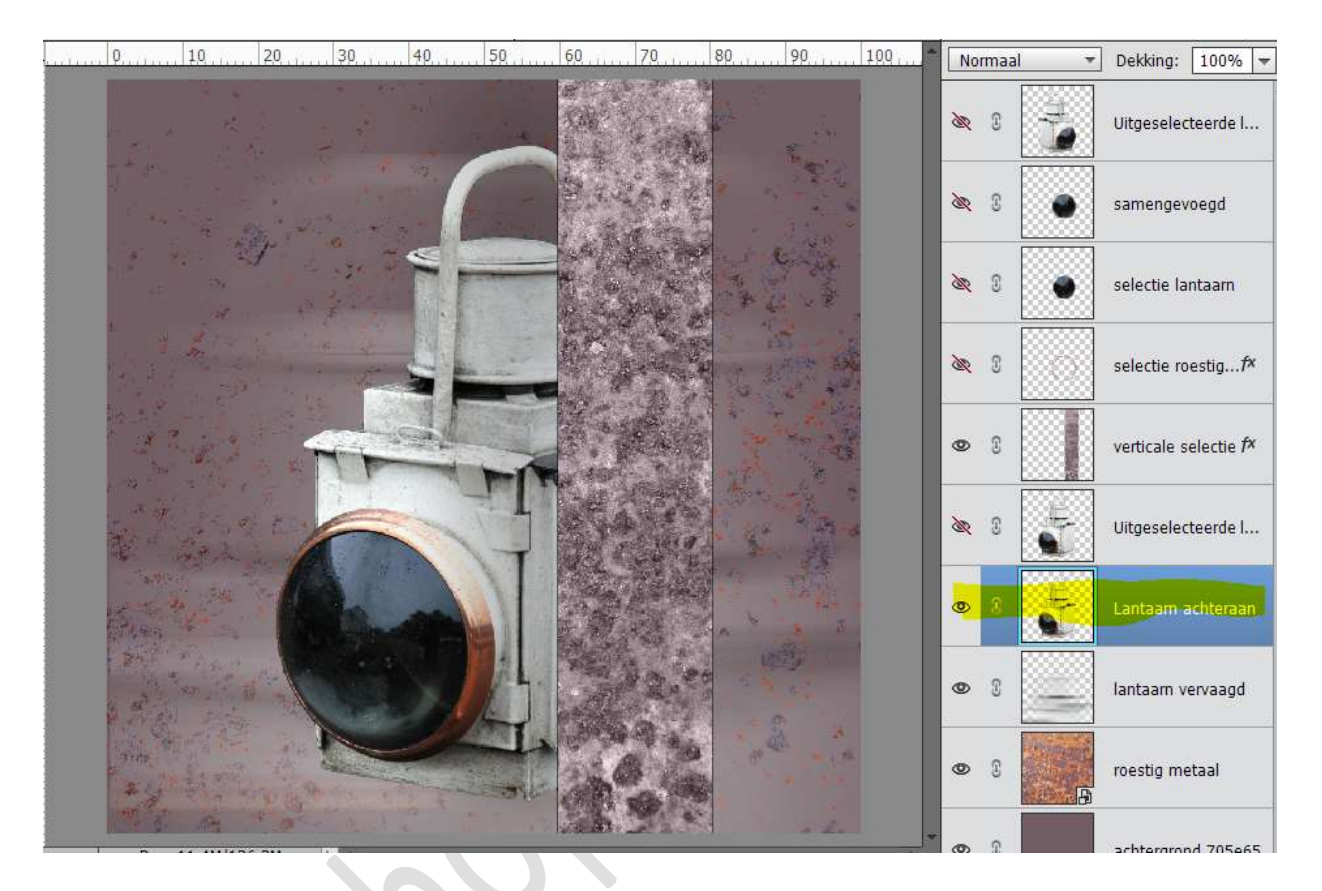

# Doe **CTRL+T** voor een vrije transformatie en vergroot de **Breedte en** hoogte met 200%

Plaats uw lantaarn zoals hieronder.

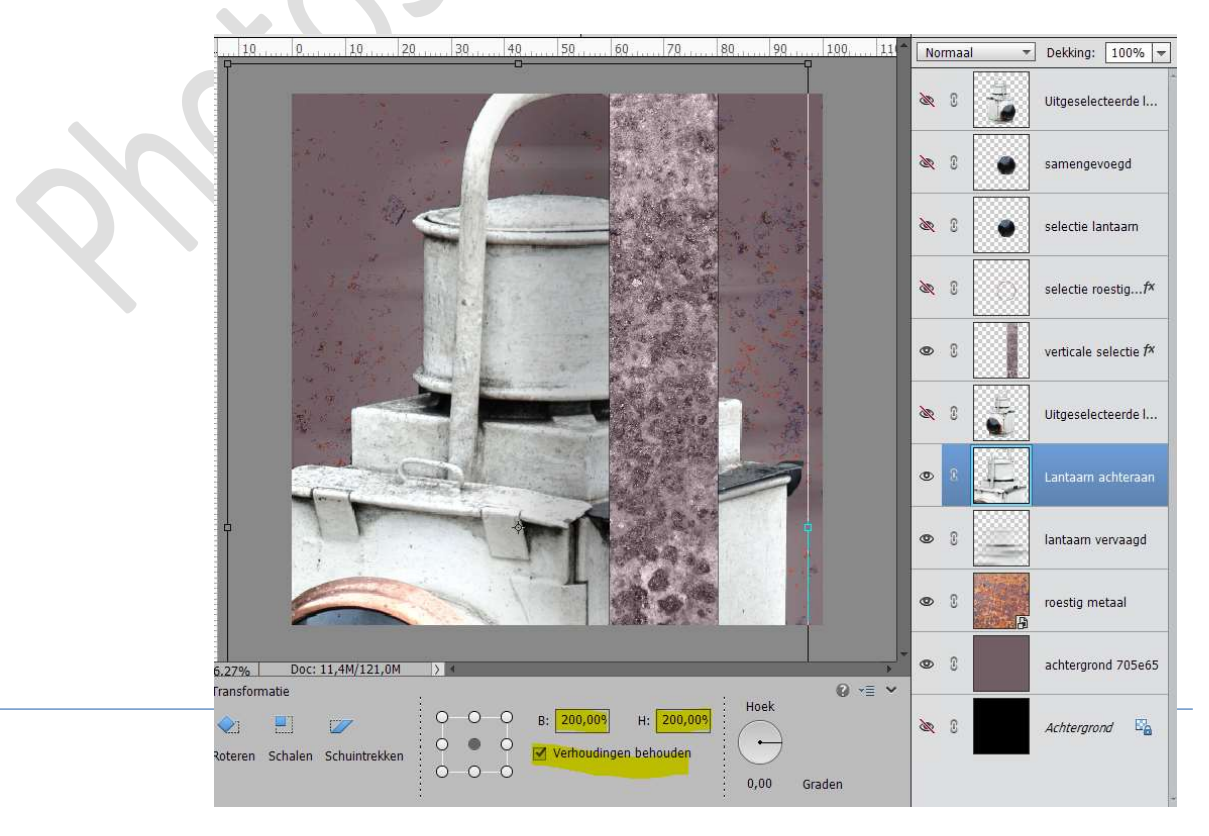

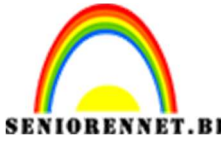

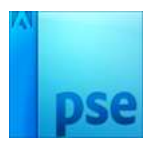

Beetje **roteren** zodat het handvat ongeveer verticaal staan.

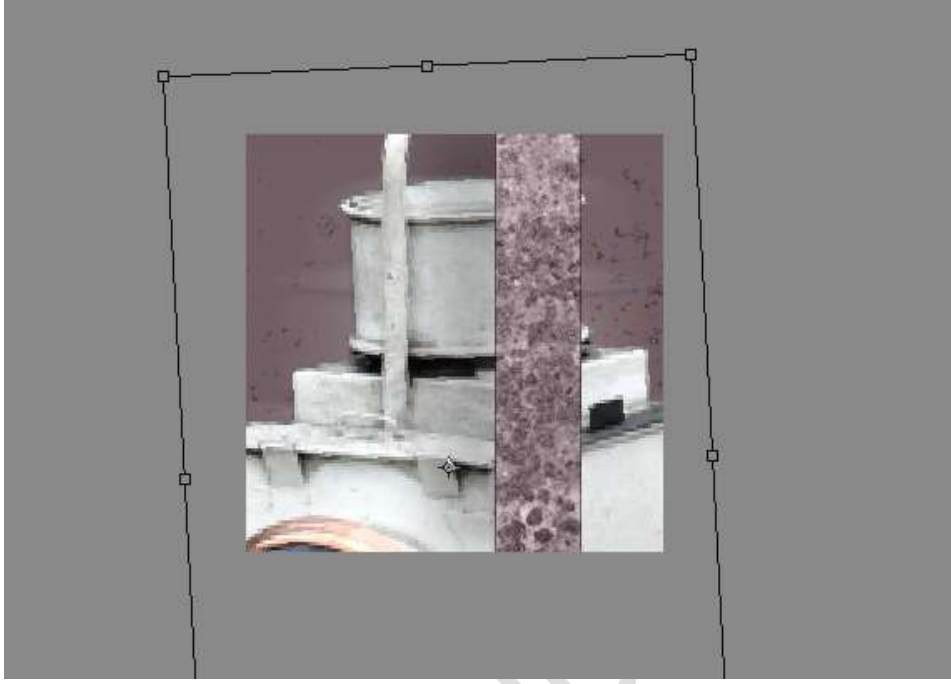

# Zet de **dekking** van deze laag op **45%**

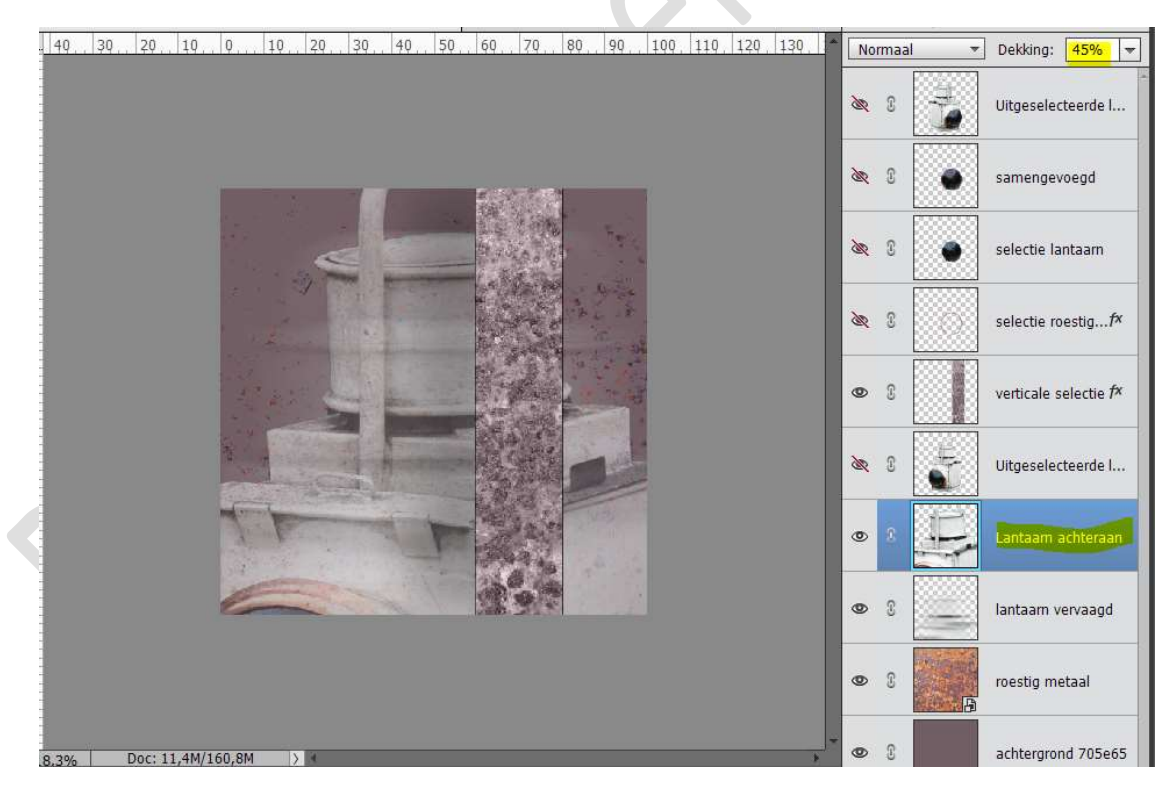

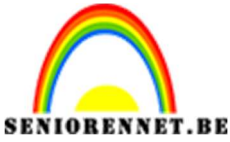

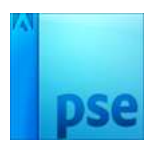

# 26. Open het oogje van de tweede laag "Uitgeselecteerde lantaarn kopie 3", dus de laag boven de lantaarn achteraan. Wijzig deze naam naar Lantaarn Vooraan.

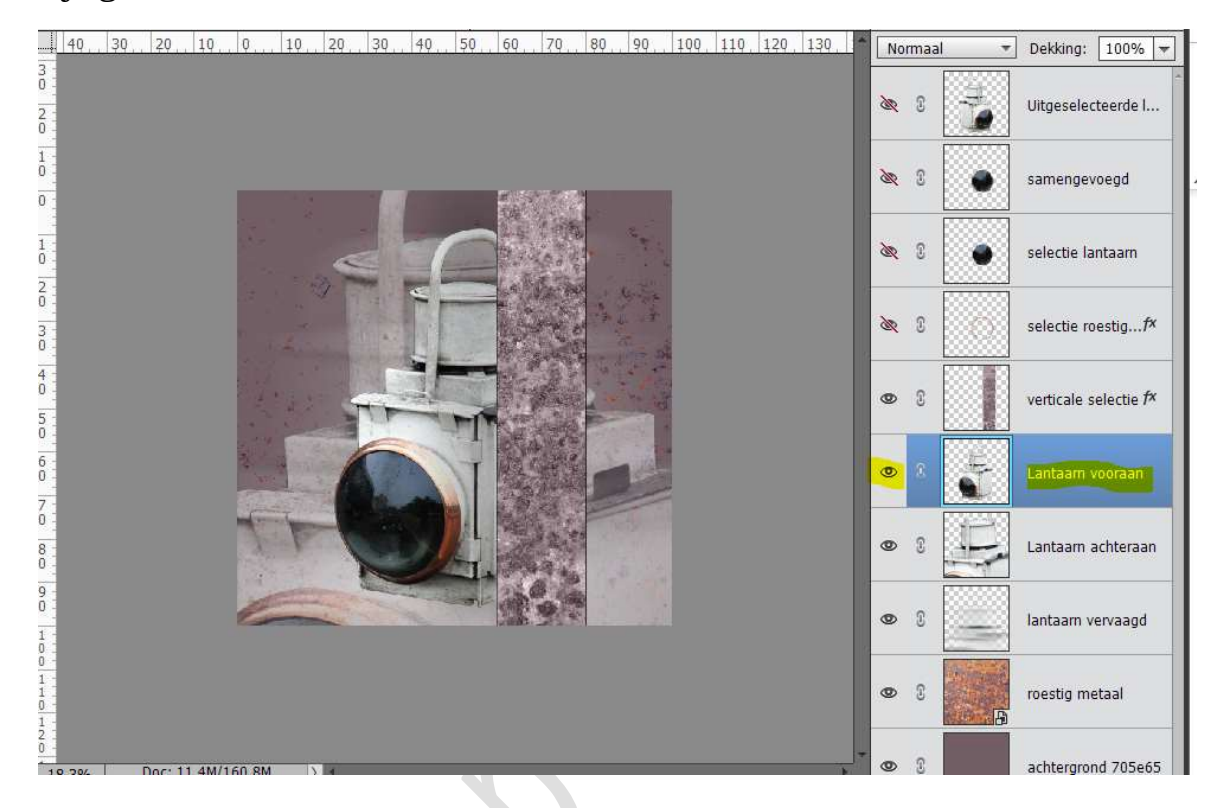

## Doe **CTRL+T** voor een vrije transformatie en vergroot de **Breedte en** hoogte met 125%

Plaats uw lantaarn zoals hieronder.

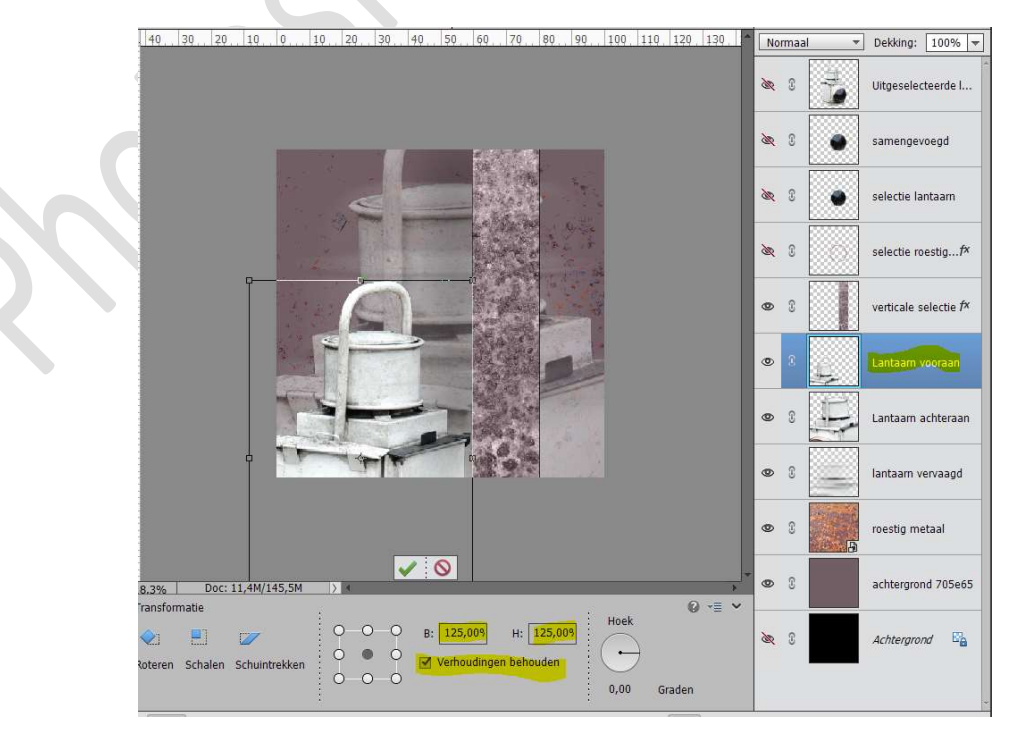

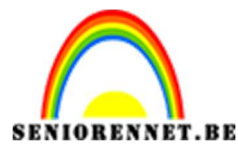

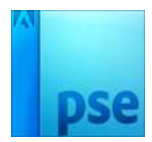

Een beetje **roteren** naar **rechts** en ervoor zorgen dat het <u>zwarte glas</u> <u>niet zichtbaar</u> is.

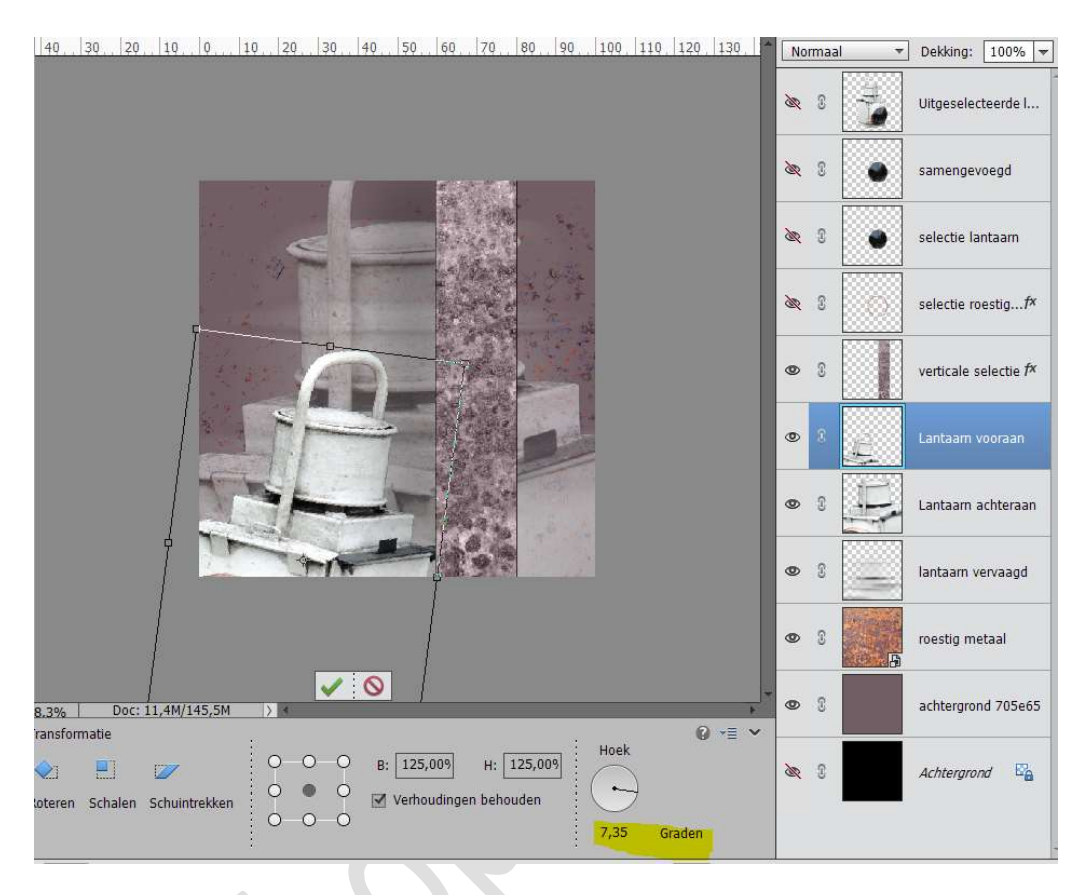

### Zet de **dekking** van deze laag op **45%**

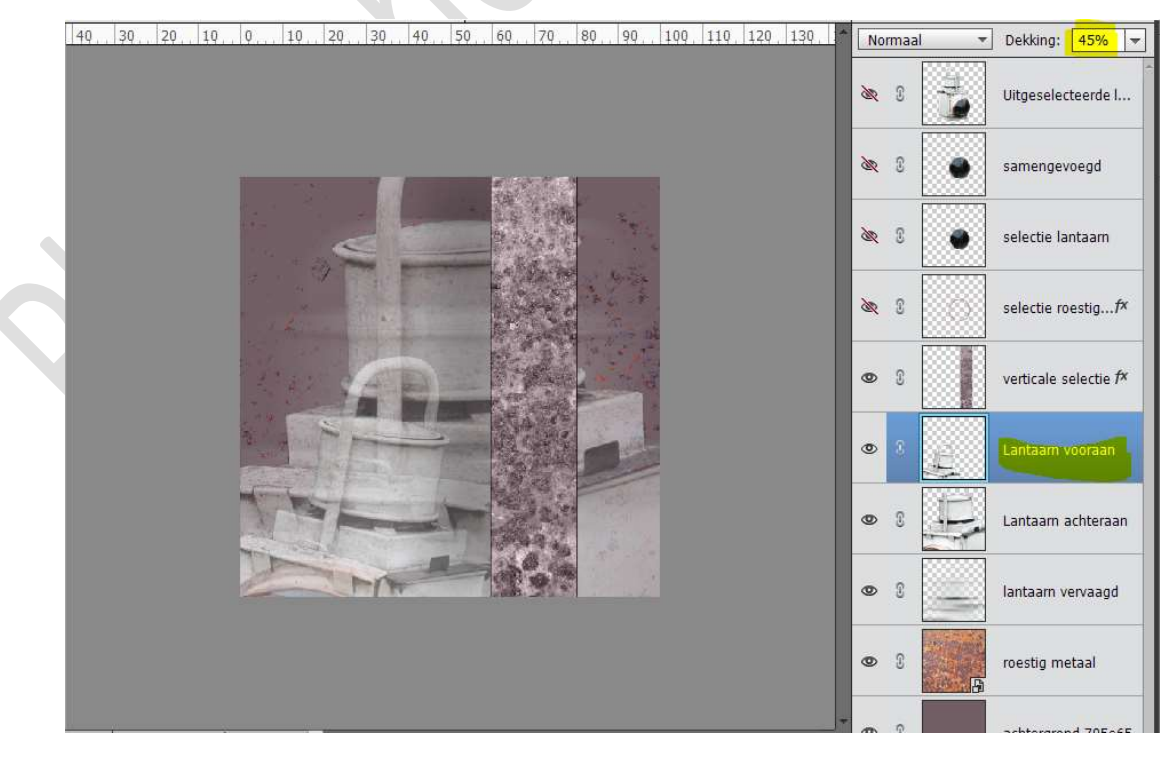

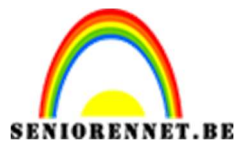

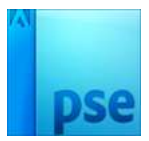

# 27. **Open** het **oogje** van de laag **"samengevoegd"**, *dus de laag waar we de roestige cirkel en het uitgeselecteerde glas hebben samengevoegd tot één laag.*

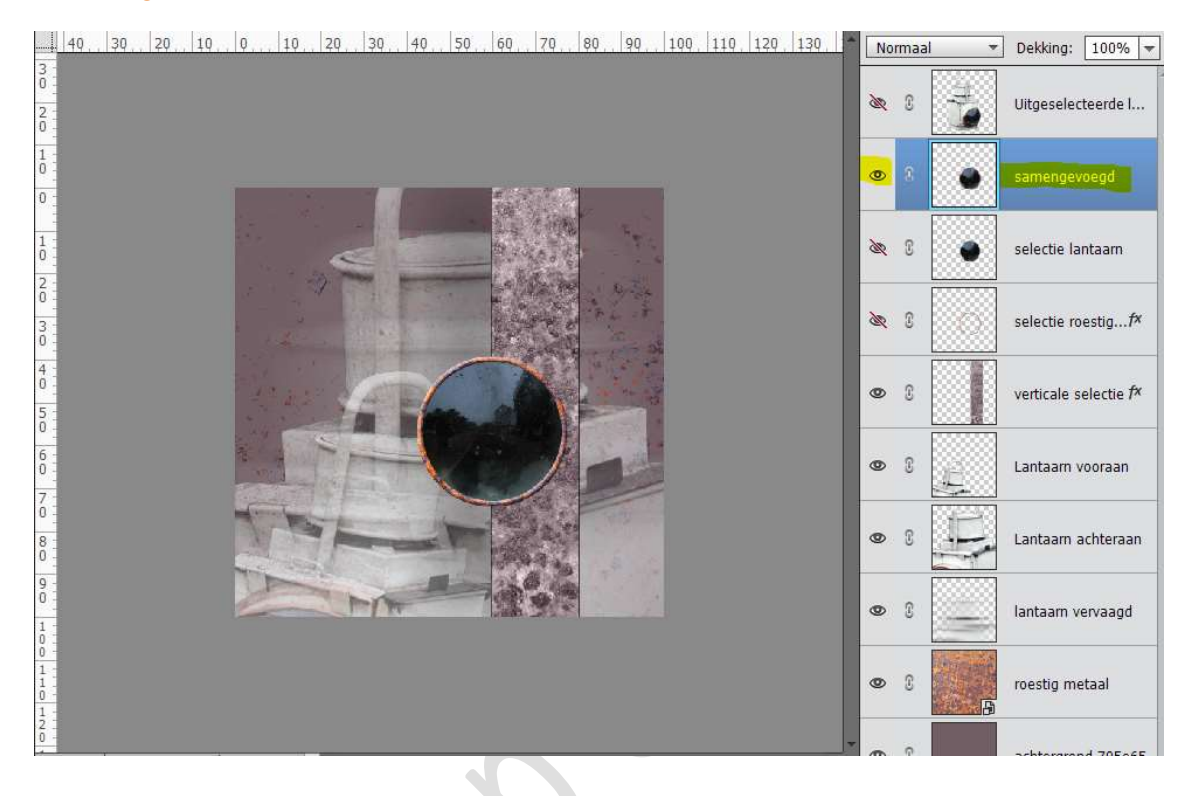

## Dupliceer deze laag drie keer.

| 40, 30, 20, 10, 0, 10, 20, 30, 40, 50, 60, 70, 80, 90, 100, 110, 120, 130 | Norm       | aal 👻 | Dekking: 100% 🔻               |
|---------------------------------------------------------------------------|------------|-------|-------------------------------|
|                                                                           | <u>a</u> ( |       | Vitgeselecteerde I            |
|                                                                           | •          | •     | samengevoegd ko               |
|                                                                           | 0          | •     | s <mark>amengevoegd ko</mark> |
|                                                                           | 0          | •     | samengevoegd ko               |
|                                                                           | 0          |       | samengevoegd                  |
|                                                                           | <u>æ</u> ( | •     | selectie lantaarn             |
|                                                                           | ðar (      |       | selectie roestig <i>f</i> ×   |
|                                                                           | 0          |       | verticale selectie fx         |
|                                                                           | 0          |       | Lantaam vooraan               |
| •                                                                         | -          |       | Lantaarn achteraan            |

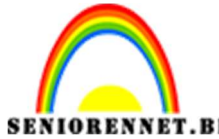

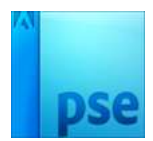

**Sluit** de **oogjes** van de **3 gedupliceerde lagen.** Activeer de laag "Samengevoegd" Verschuif die wat naar onderen toe. Vergroot in breedte en hoogte naar 110%

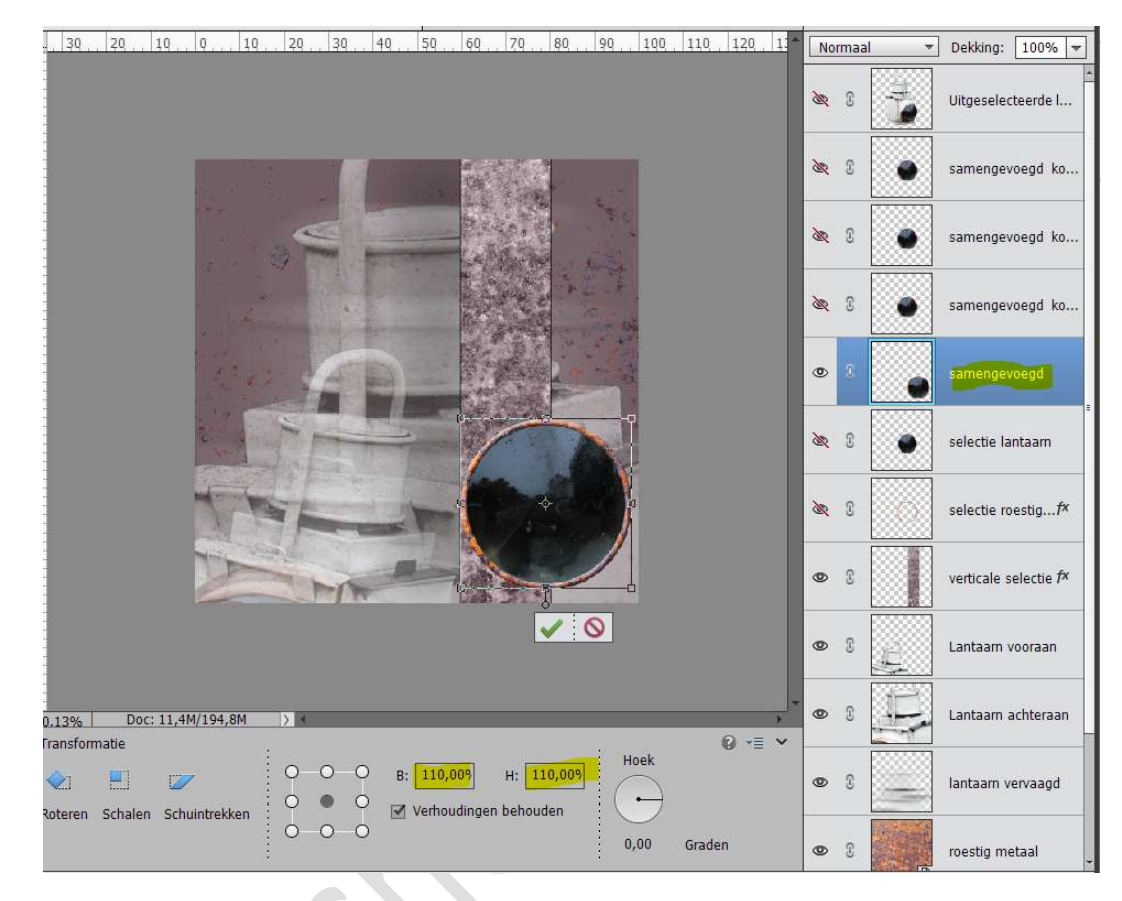

## Zet de **dekking** van deze laag op **50%**

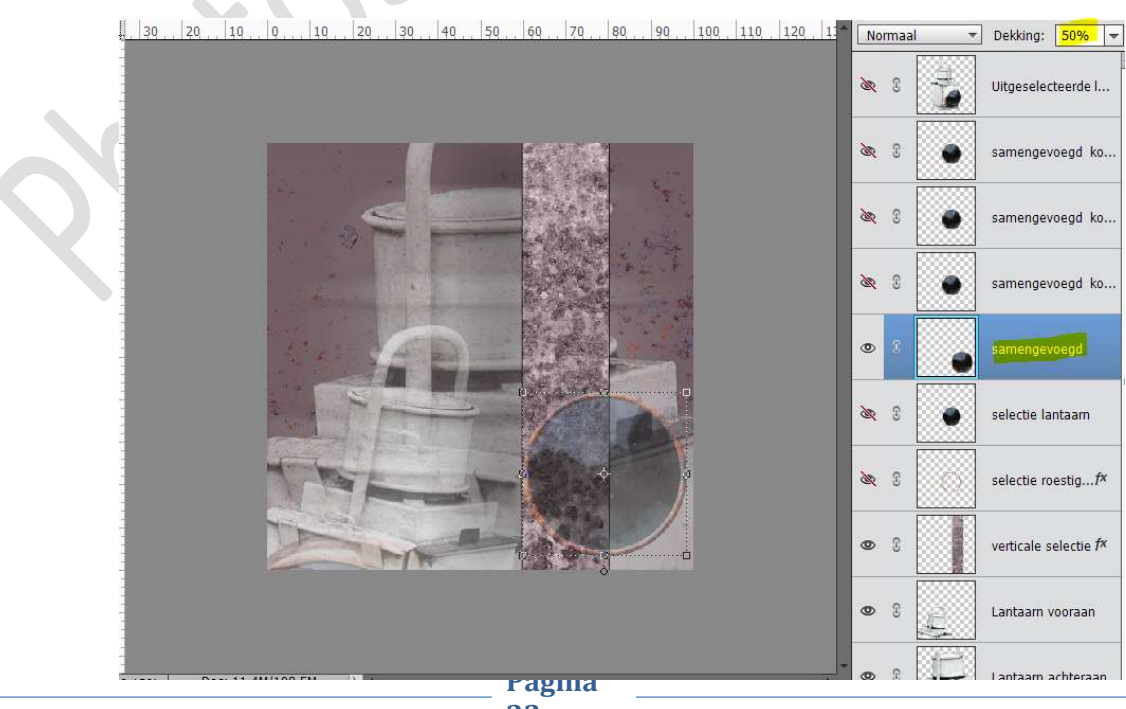

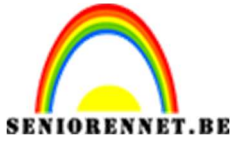

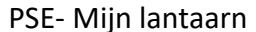

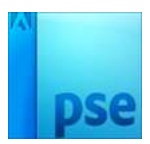

**Open** nu het oogje van de eerste gedupliceerde samengevoegde kopie.

Zet **boven** op de **grote vorm** en ongeveer in het midden van de rechter rand van de rechthoekige vorm.

Pas de **breedte en hoogte** aan naar **80%** Zet de **dekking** op **65%** 

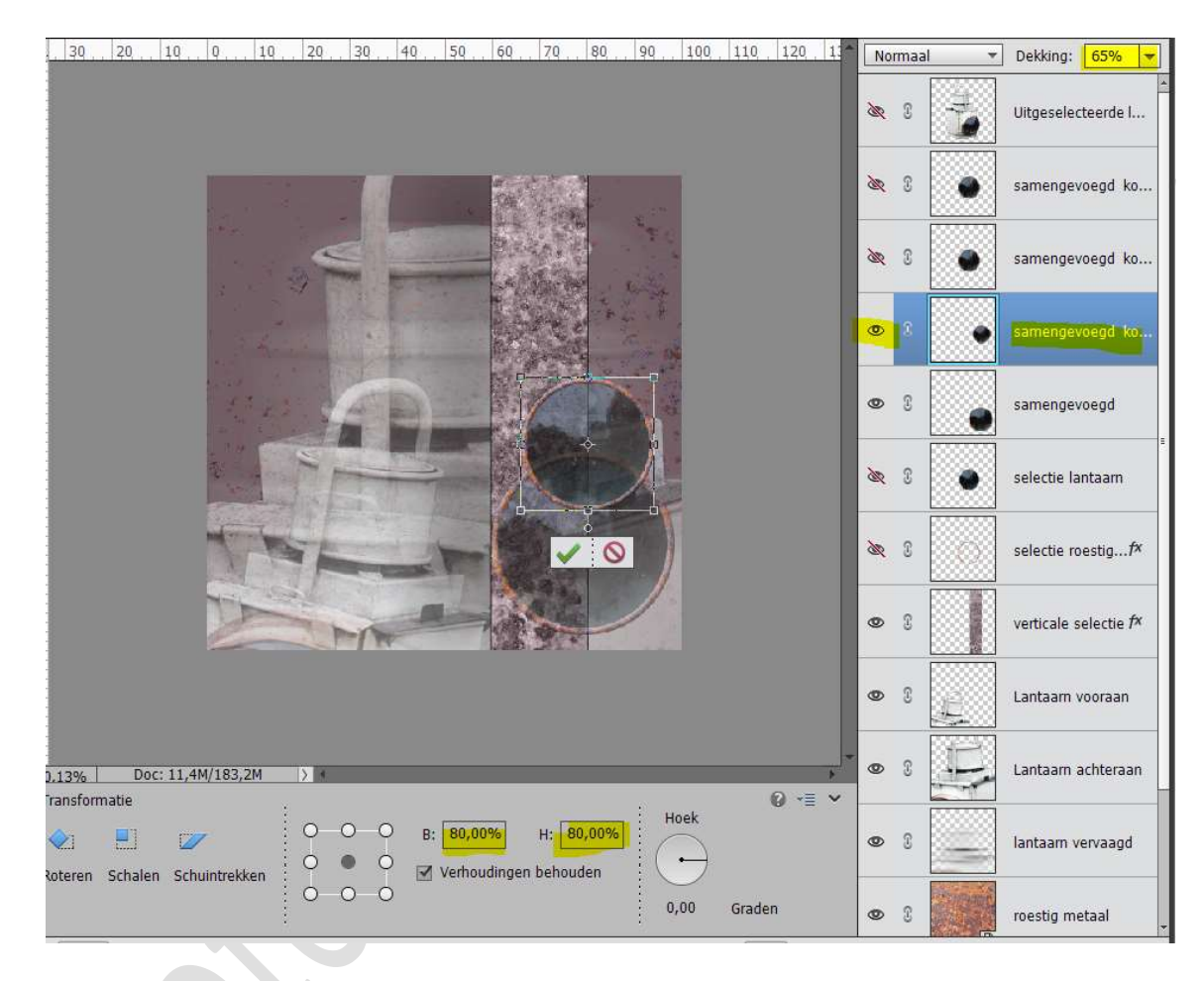

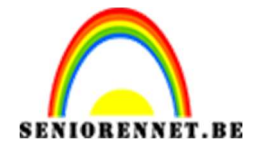

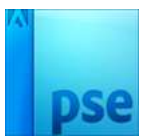

# **Open** nu het **oogje** van de **tweede gedupliceerde samengevoegde** kopie.

**Schuif** die naar **boven** toe en ongeveer in het midden van de linker rand van de rechthoekige vorm.

Pas de **breedte en hoogte** aan naar **60%** Zet de **dekking** op **55%** 

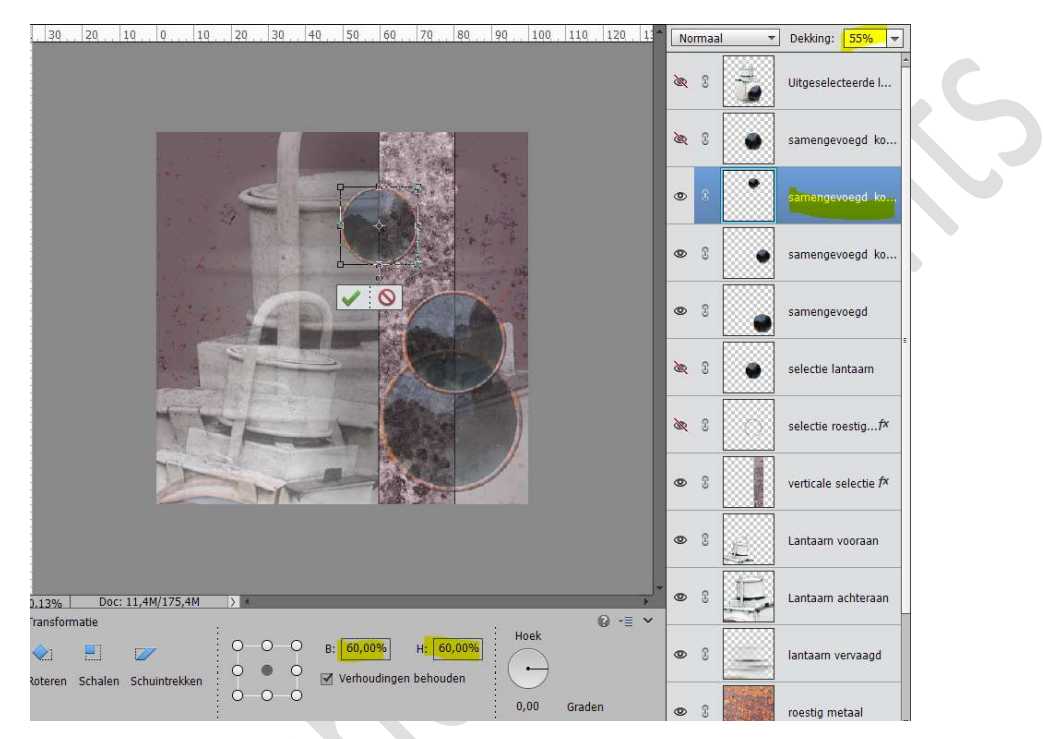

Open nu het oogje van de derde gedupliceerde samengevoegde kopie.

Pas de breedte en hoogte aan naar 30%

**Plaats** deze in de **grote cirkel** en 2/3 van de rechter rand van rechthoekige vorm.

Verplaats deze laag onder de laag Samengevoegd.

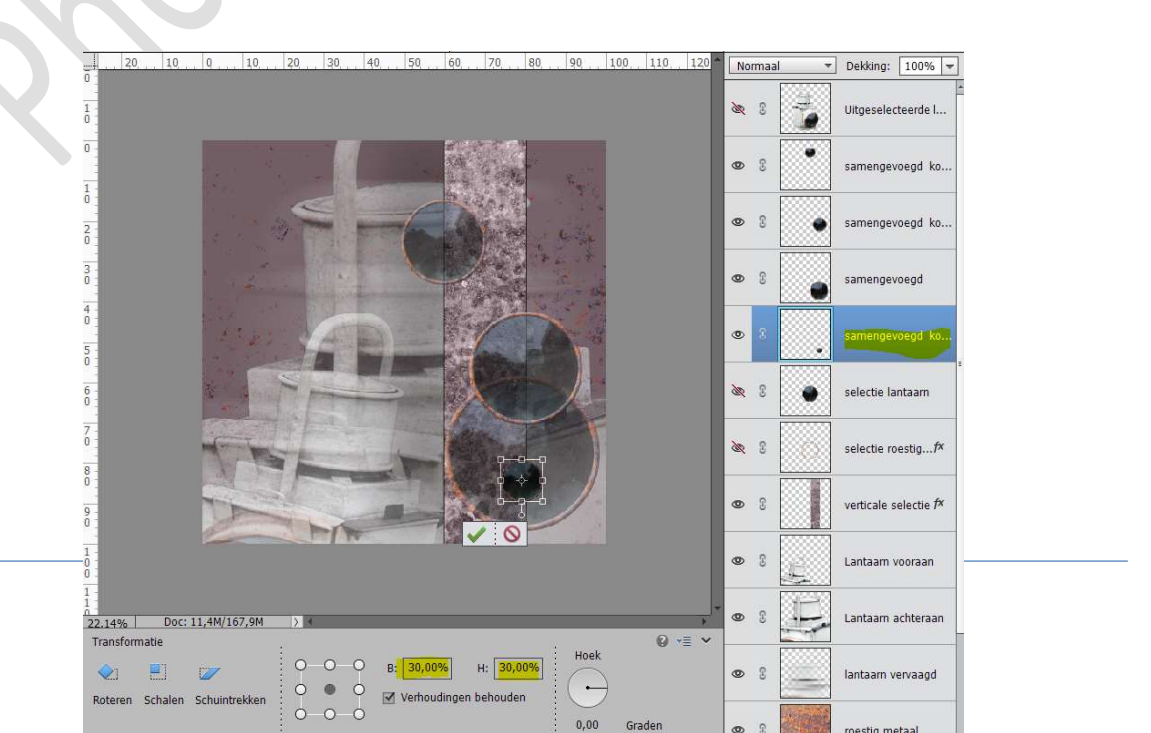

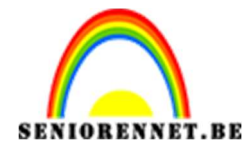

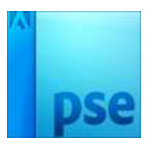

Activeer de bovenste laag Samengevoegde kopie 2 Activeer het Rechthoekige selectiekader, maak een Rechthoekige selectie aan de linkerkant van de lijn. Druk op Delete op de laag Samengevoegde kopie 2

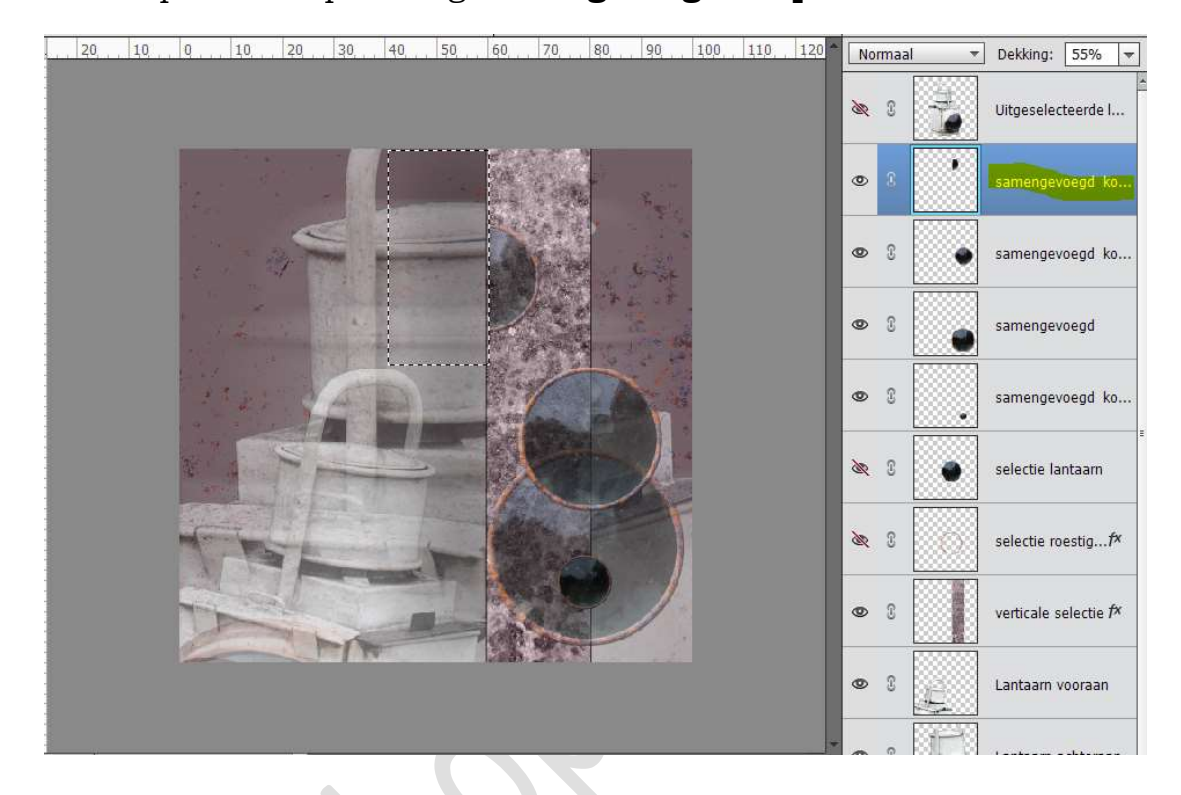

Activeer de onderste laag Samengevoegde kopie 3 Activeer het Rechthoekige selectiekader, maak een Rechthoekige selectie aan de rechterkant van de lijn. Druk op Delete op de laag Samengevoegde kopie 3 Zet de dekking van deze laag op 65%

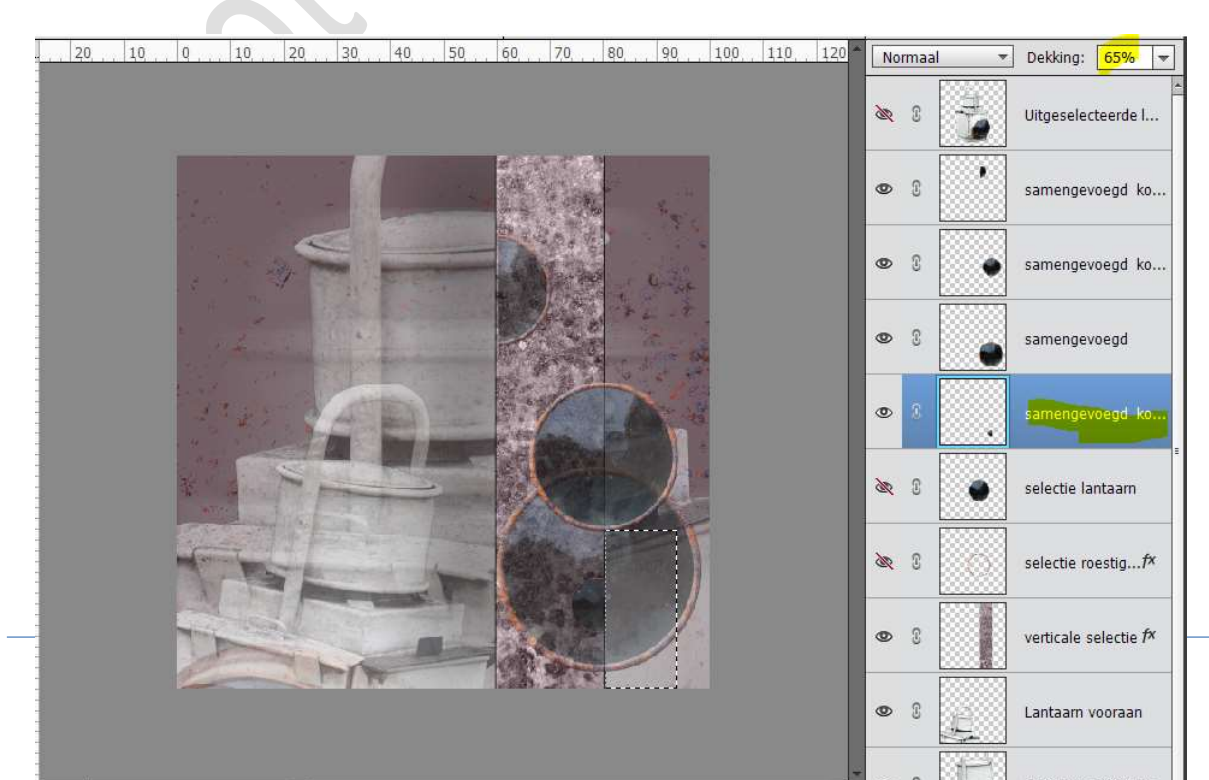

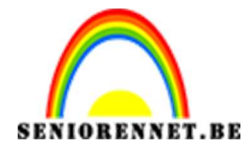

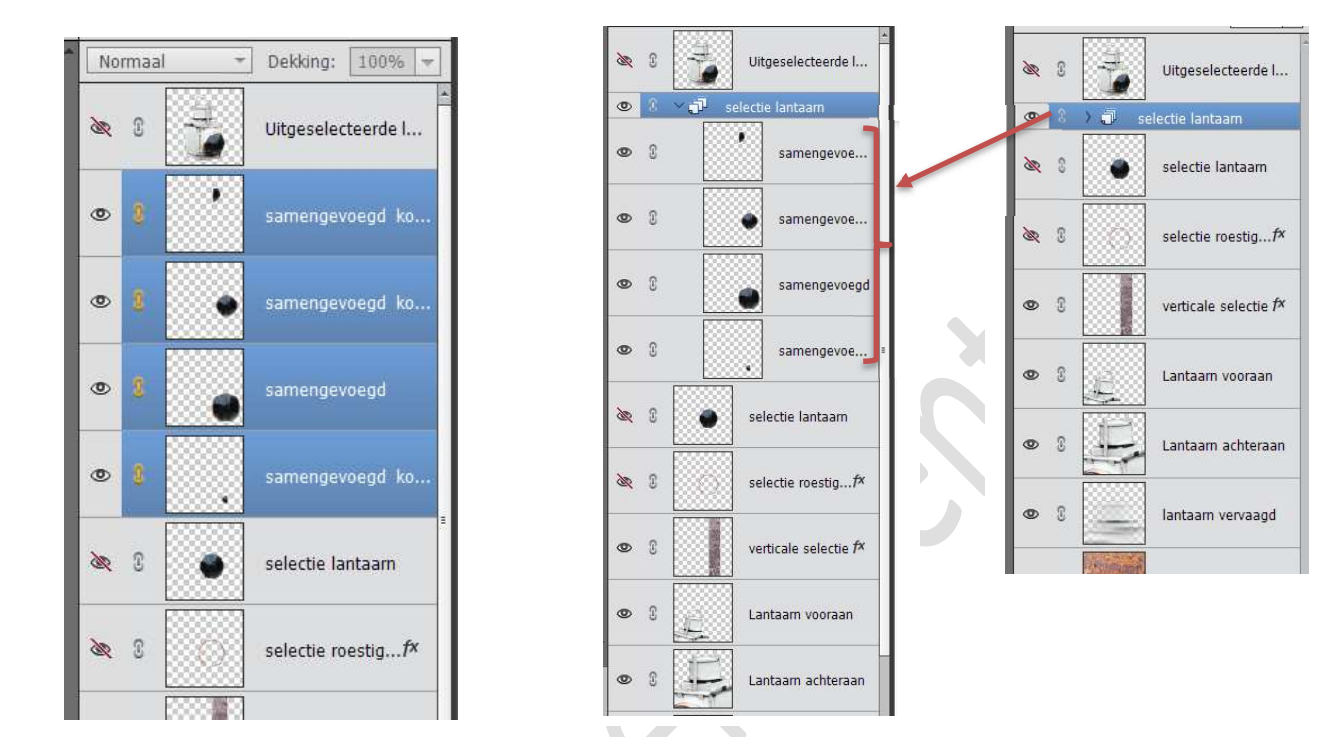

### Maak een koppeling van deze 4 lagen of een groep.

28. Er is nog een **stuk lantaarn** aan de **rechterzijde zichtbaar** en we gaan deze **verwijderen**.

Activeer de laag Lantaarn Achteraan.

Neem het **Rechthoekige selectiekader**, maak aan de **rechterkant** van de Verticale selectie een **Rechthoekige selectie** en druk op **Delete** 

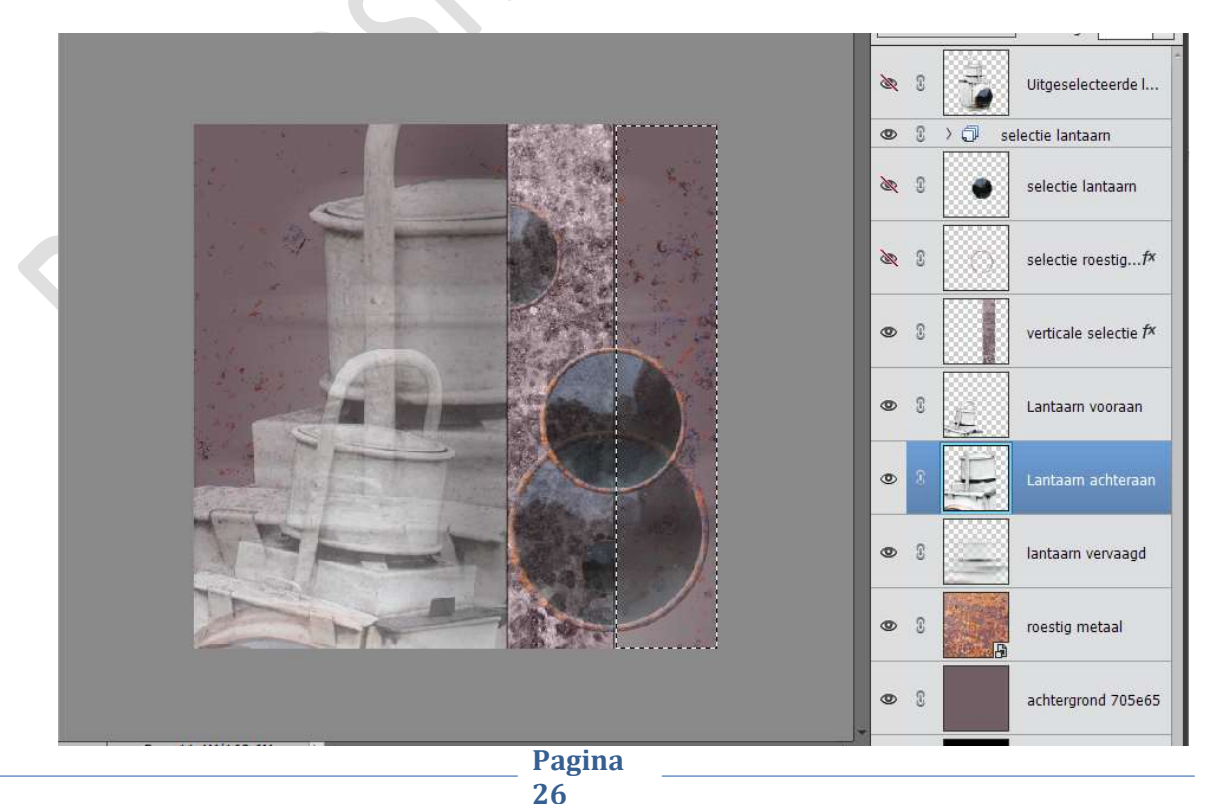

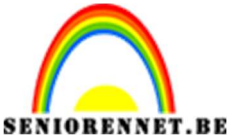

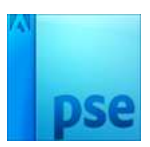

Koppel de lagen Lantaarn vervaagd, lantaarn achteraan of lantaarn vooraan of maak hier een groep van.

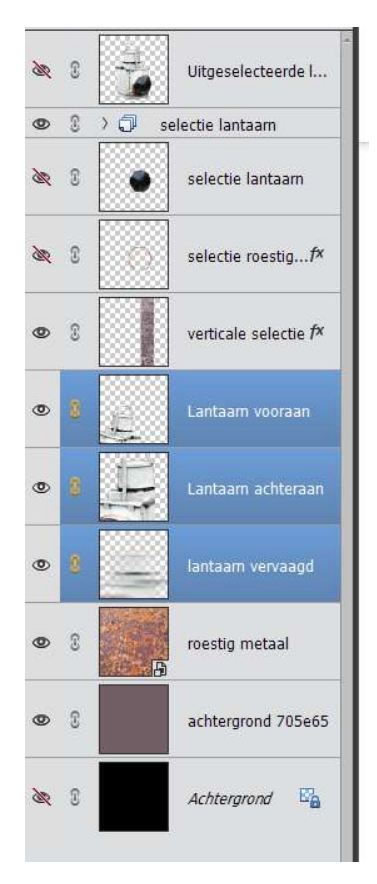

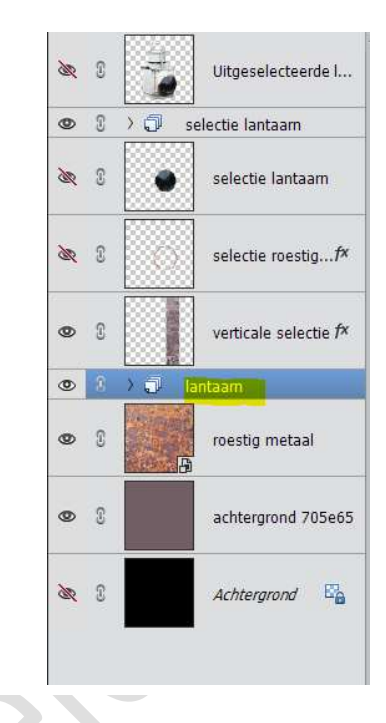

29. Open de laag selectie roestige ring.

### Dupliceer deze laag.

Sluit het oogje van de originele selectie roestige ring, dit dient als reserve.

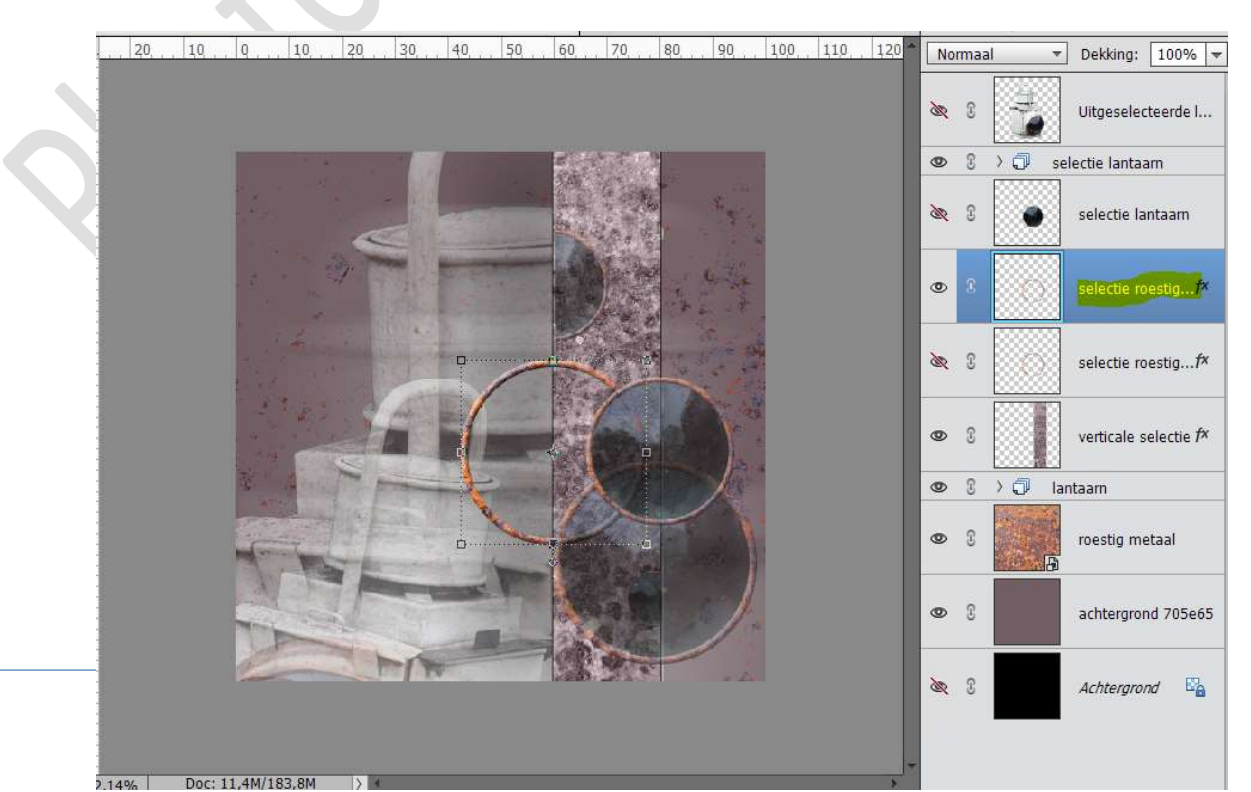

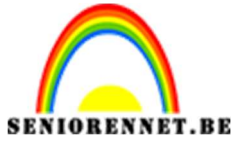

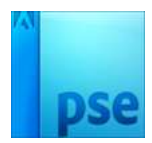

**Verplaats** de gedupliceerde laag "Selectie roestige ring kopie naar **midden**.

Pas de breedte aan naar 152,8% en de hoogte naar 104,6% Plaats deze linksonder, zoals hieronder is weergegeven. Zet de **dekking** van deze laag op **70%** 

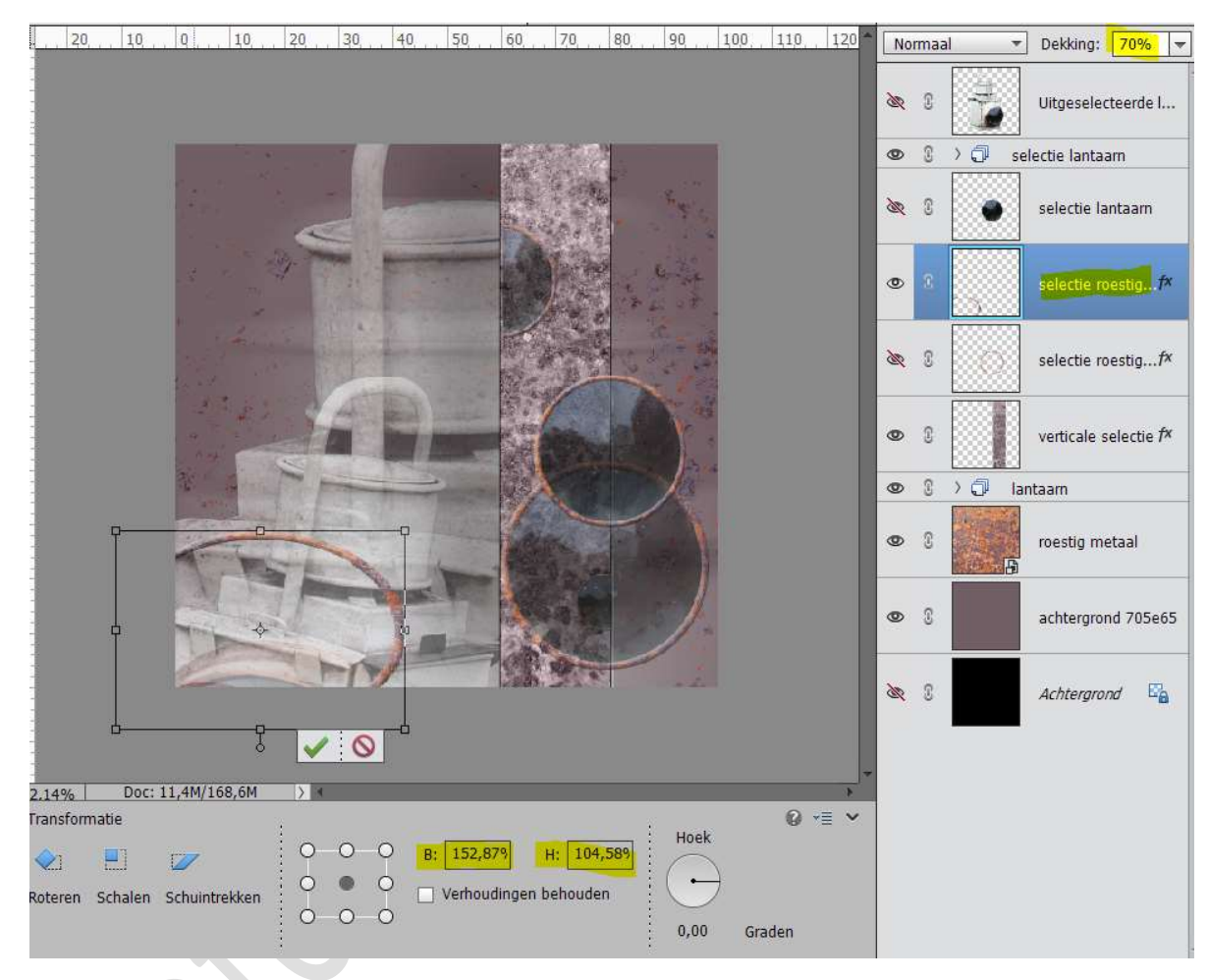

Koppel of groepeer de lagen van de roestige ringen.

30. Plaats onder de laag Verticale selectie een nieuwe laag en noem deze rook.

Zet het **Voorgrondkleur** op **Wit**. **Laad** het **rookpenseel** bij het **Gereedschap Penselen. Kies** een **penseel** naar **keuze** Pas de **grootte** aan van uw penseel Eénmaal klikken om rook toe te voegen. Zet de **dekking** van deze laag op **40%** 

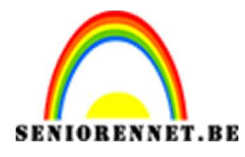

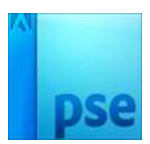

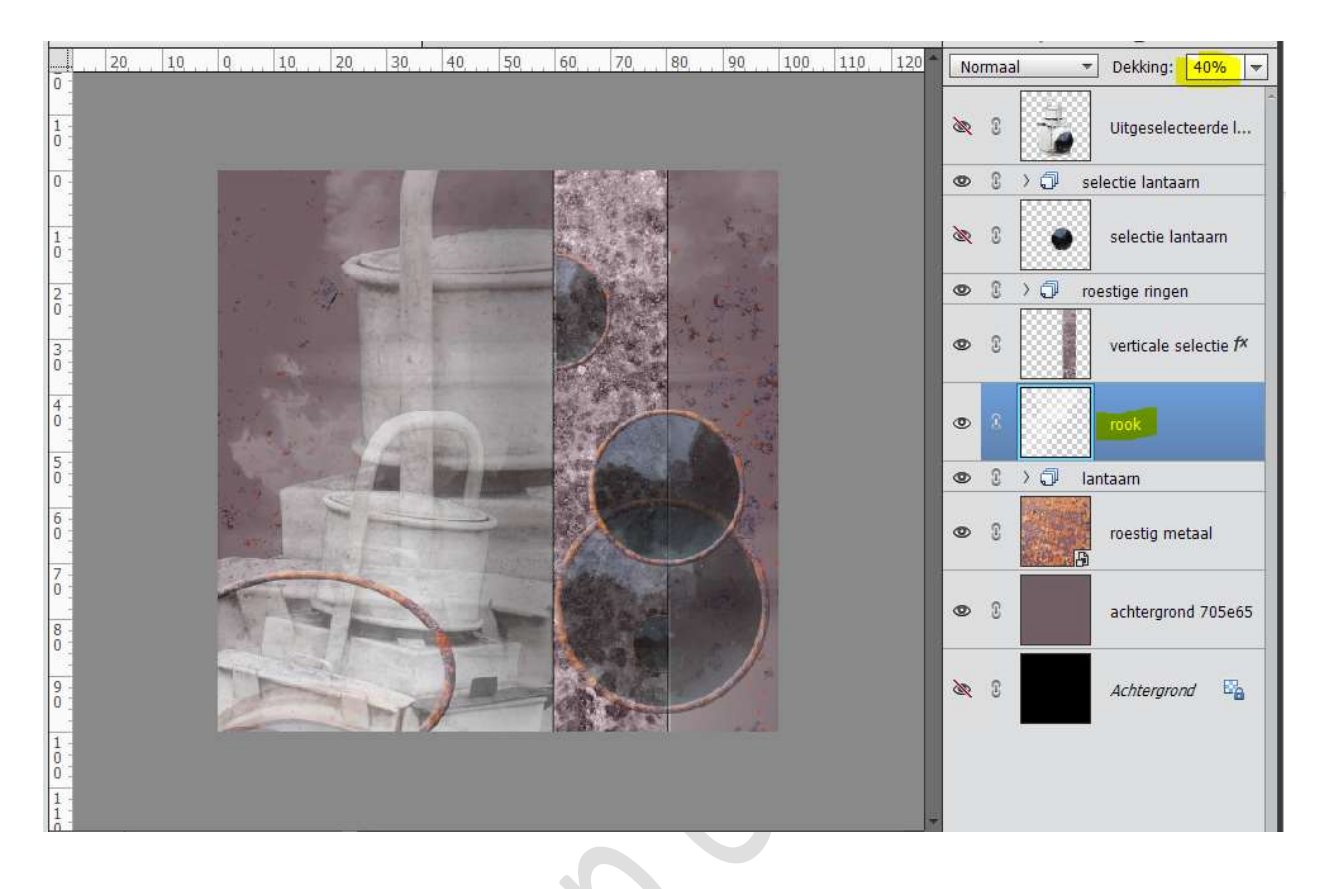

31. Plaats bovenaan een nieuwe laag. Activeer het Tekstgereedschap. Kies lettertype Maiandra GD regular, zet de grootte op 85pt en neem een witte kleur. Typ een tekst naar keuze.

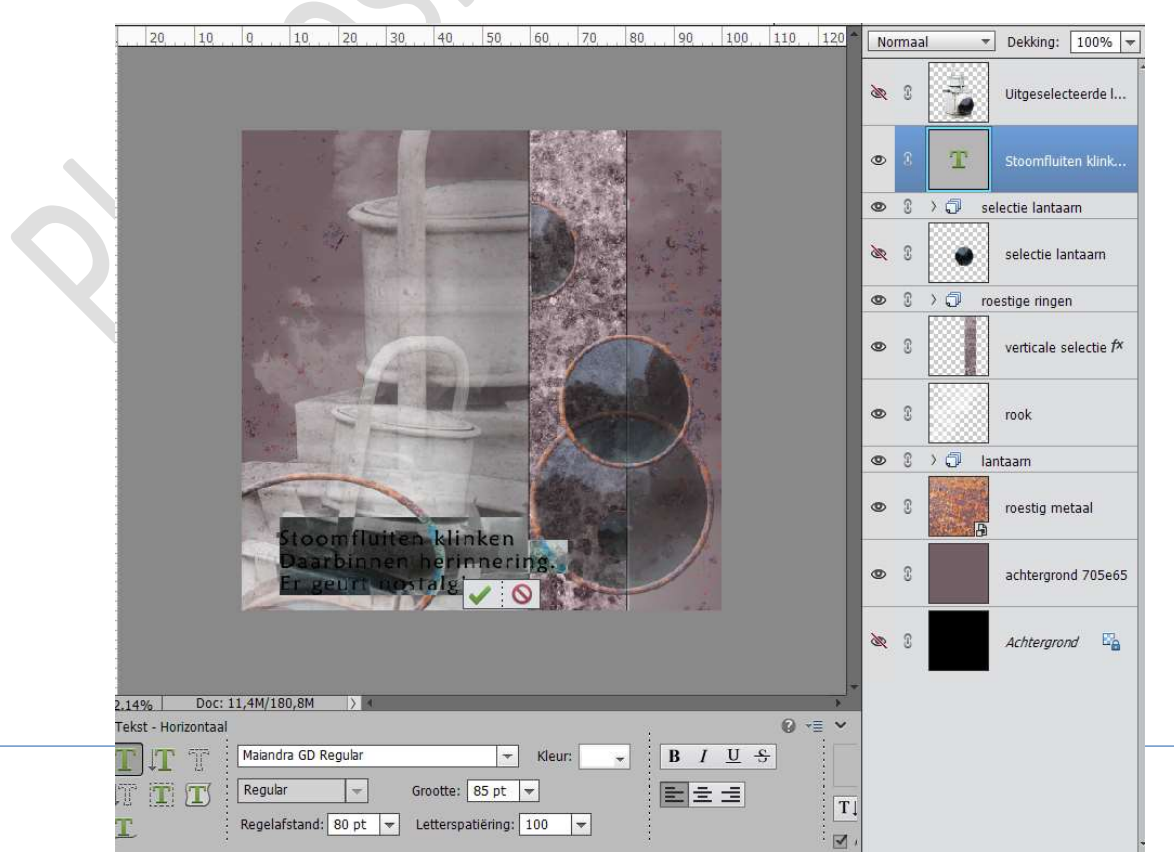

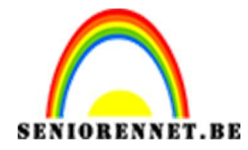

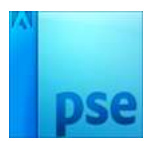

### Dupliceer de tekstlaag. Zet de **dekking** van de **originele laag op 60%**

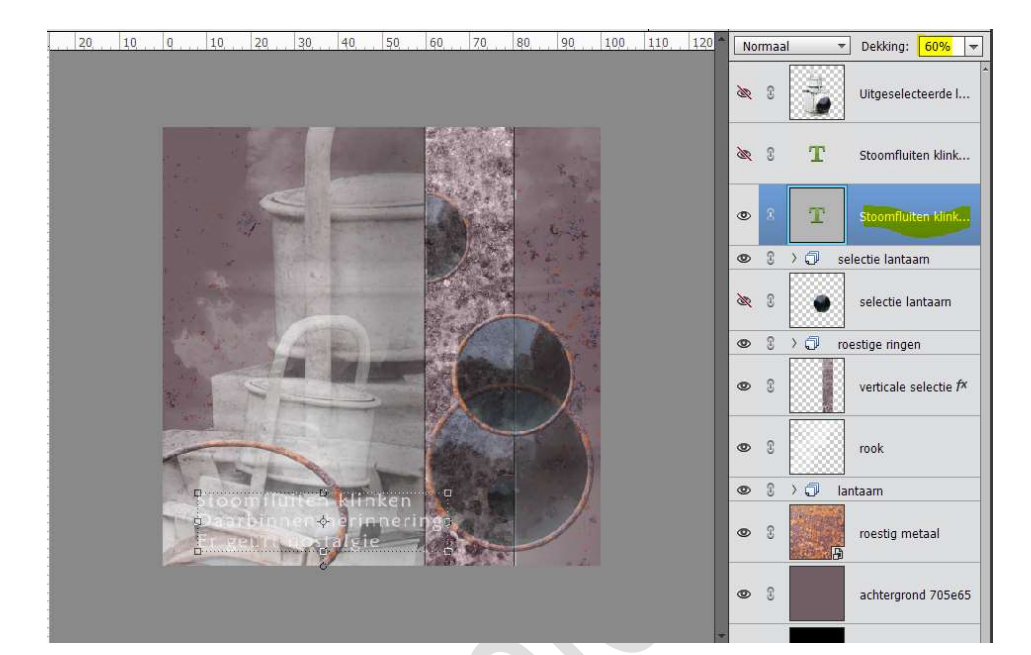

### Activeer de kopielaag. Laag Vereenvoudigen. Zet de Laagmodus op Verspreiden en de dekking op 45%

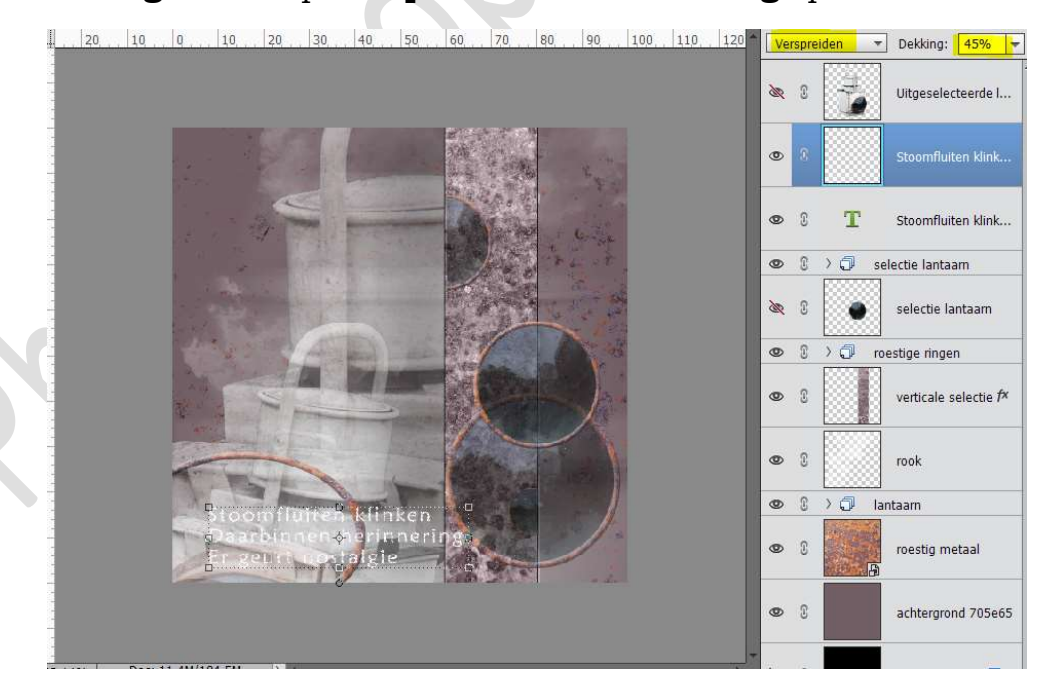

Ga naar Filter → Vervagen → Bewegingsonscherpte → Hoek: 0° - Afstand: 999 pixels

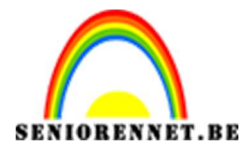

PSE- Mijn lantaarn

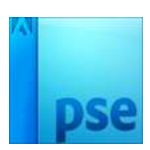

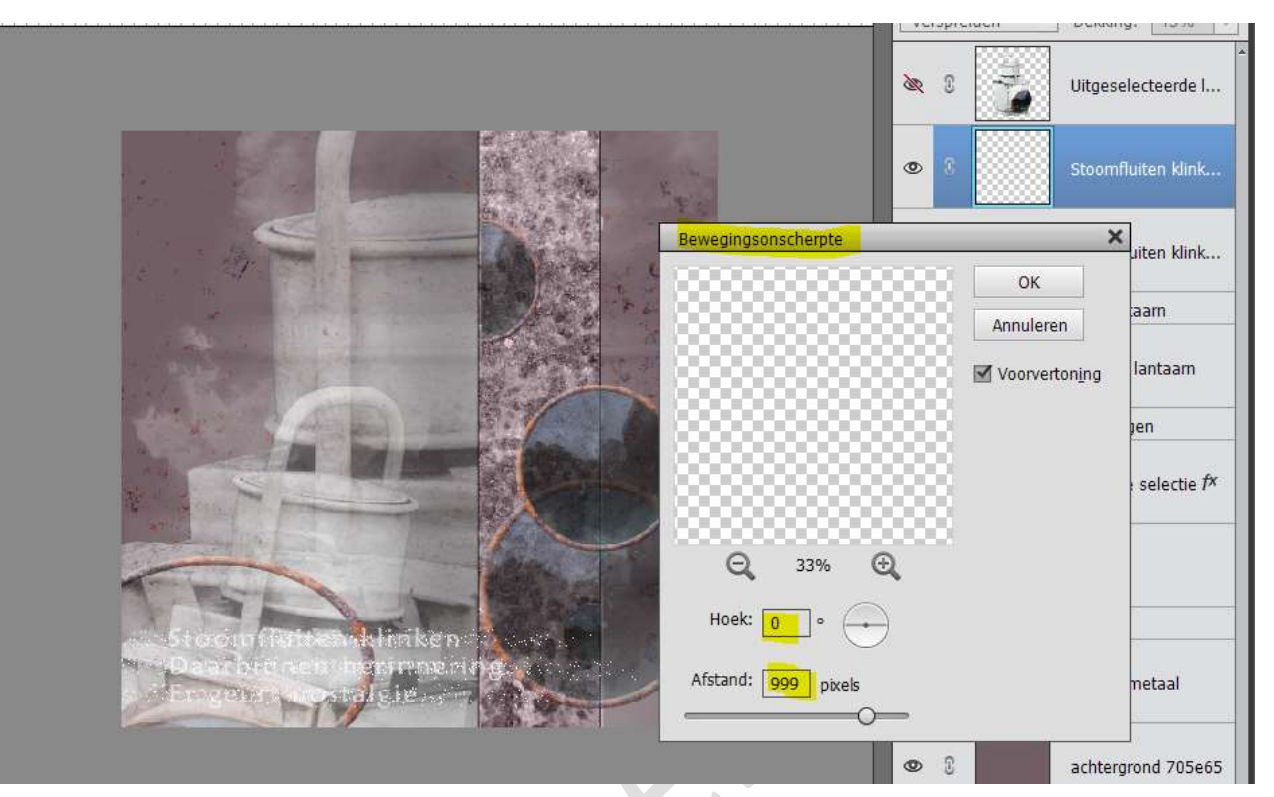

Herhaal deze filter nog ééns op deze laag, maar met andere waarden: Ga naar Filter → Vervagen → Bewegingsonscherpte → Hoek: 45° -Afstand: 625 pixels

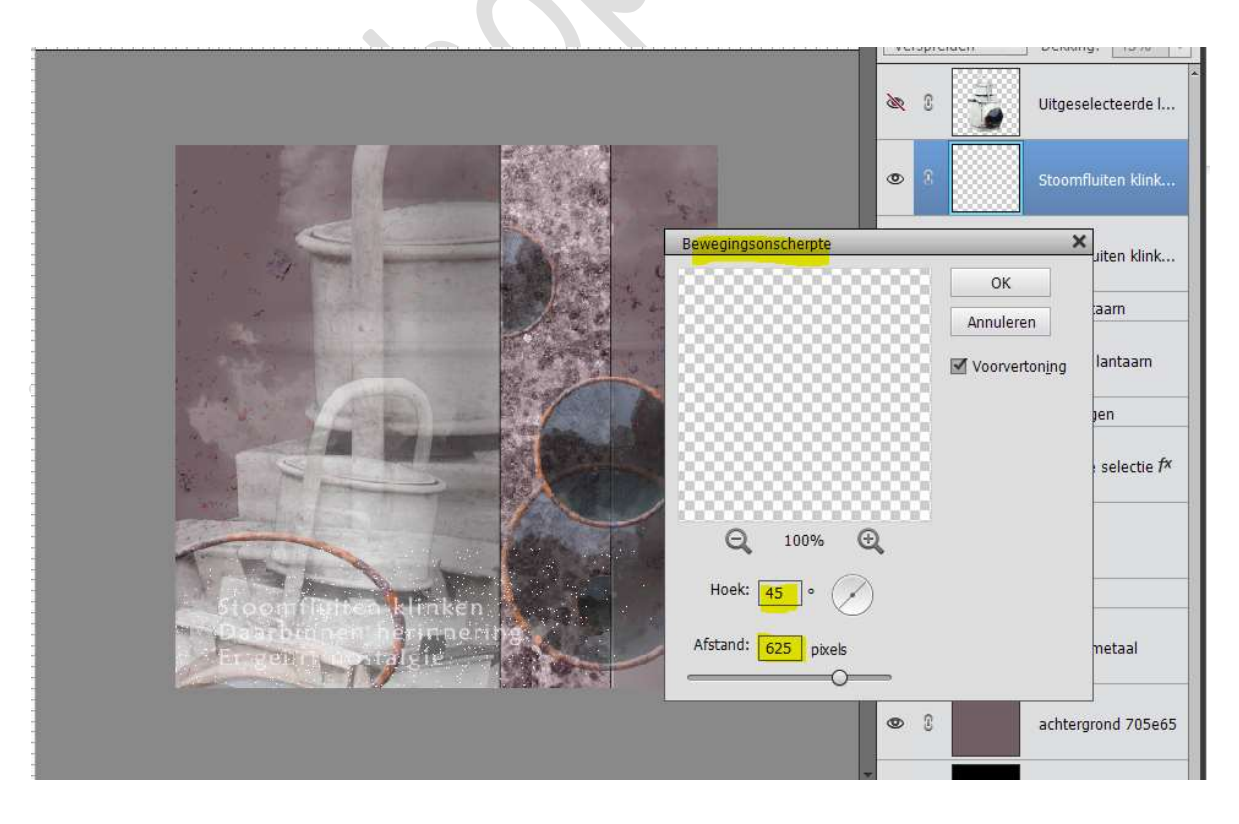

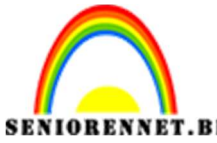

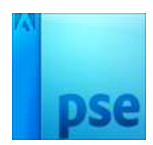

**Wijzig** de naam van deze laag naar **Ruis.CTRL+T** om de laag te transformeren.Zet de **dekking** tussen de **10 – 20%** 

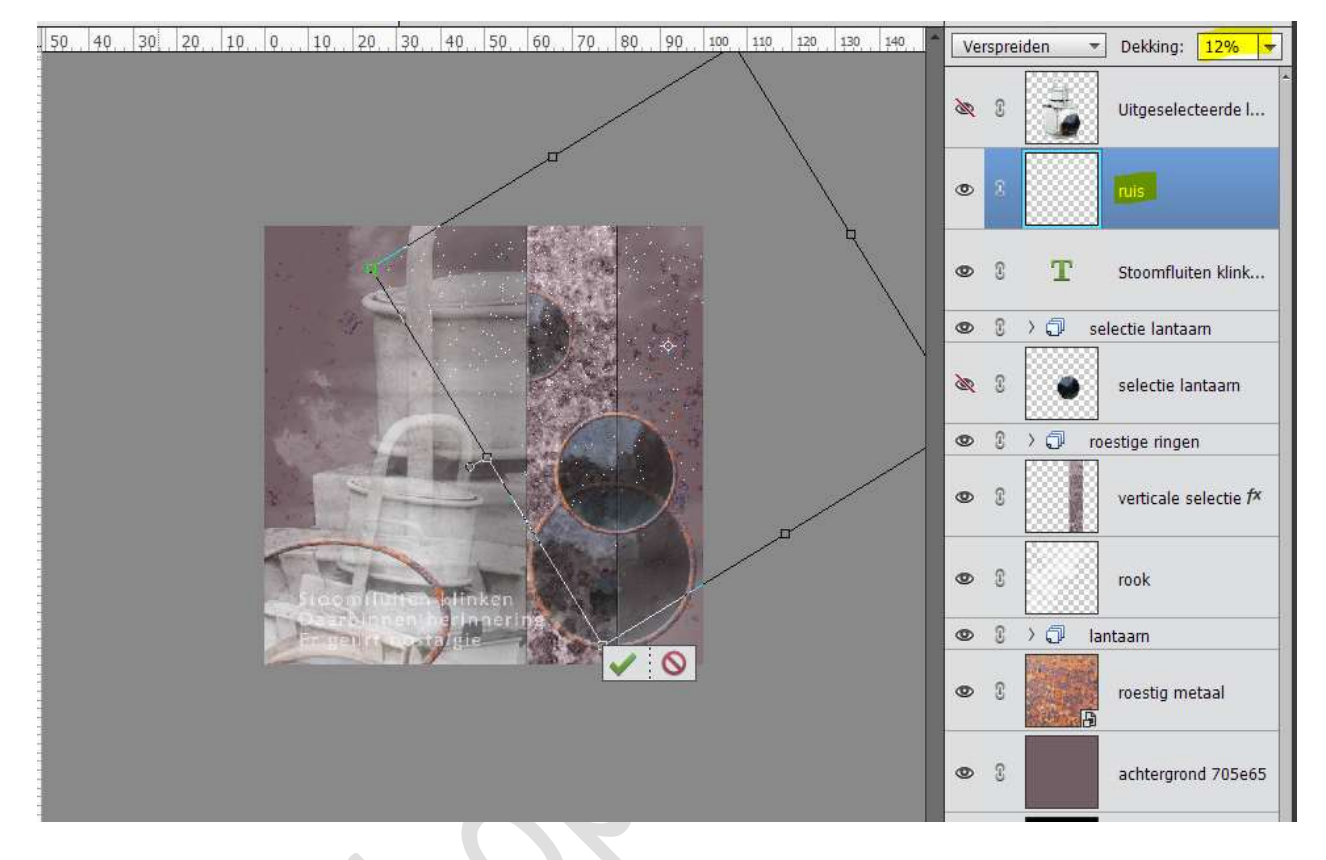

32. Plaats bovenaan een Aanpassingslaag Helderheid/Contrast → Helderheid: 0 - Contrast: 25

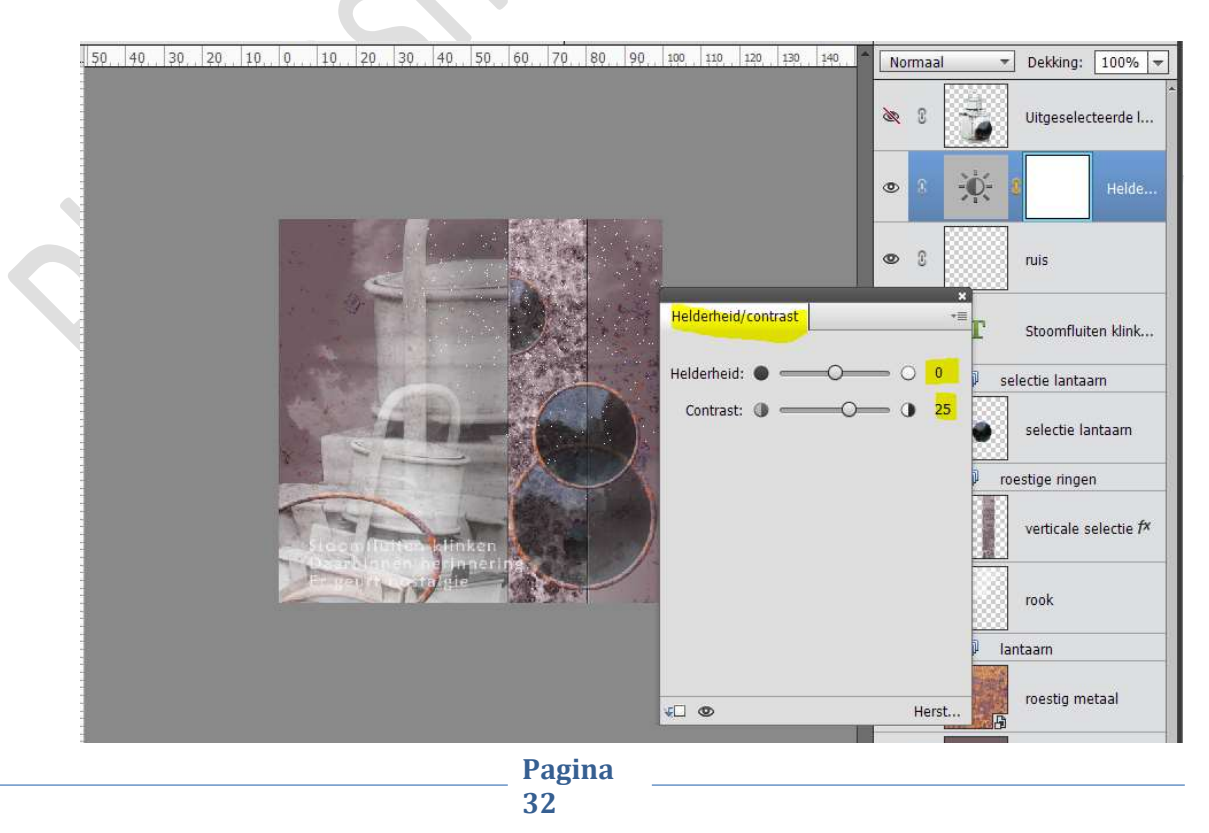

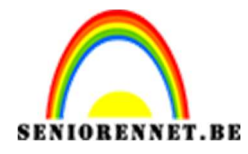

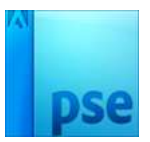

# 33. Geef de Tekstlaag nog een Slagschaduw → Laag → Belichtingshoek: 120° - Grootte: 35 px - Afstand: 3px - Dekking: 75% - Zwarte kleur.

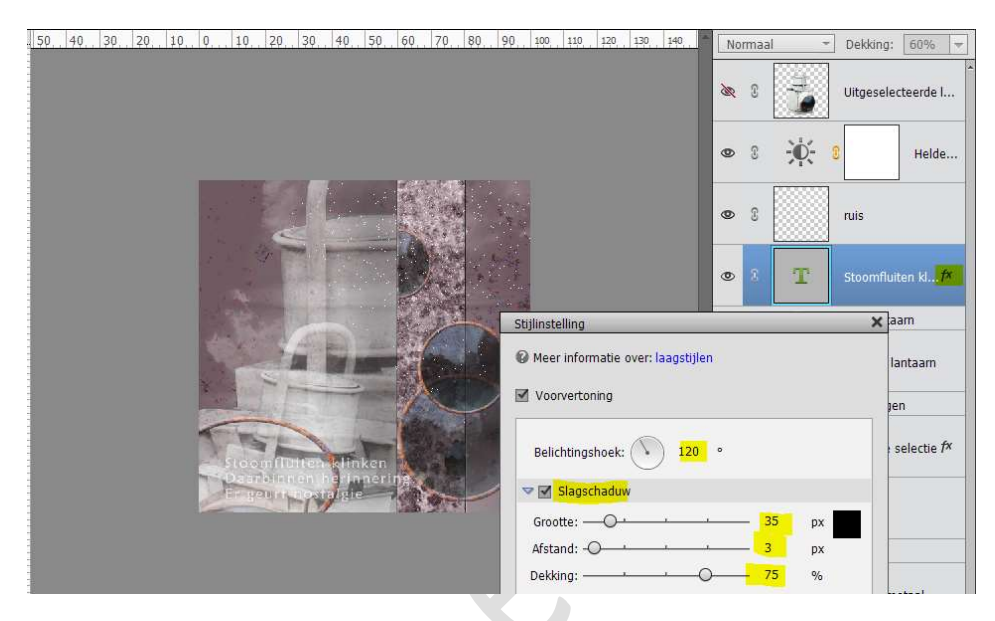

34. Plaats boven de laag ruis een nieuwe laag en noem deze omlijning. Doe CTRL+A (alles selecteren) → Bewerken → Selectie omlijnen → 2 px → Zwarte kleur → binnen. Deselecteren

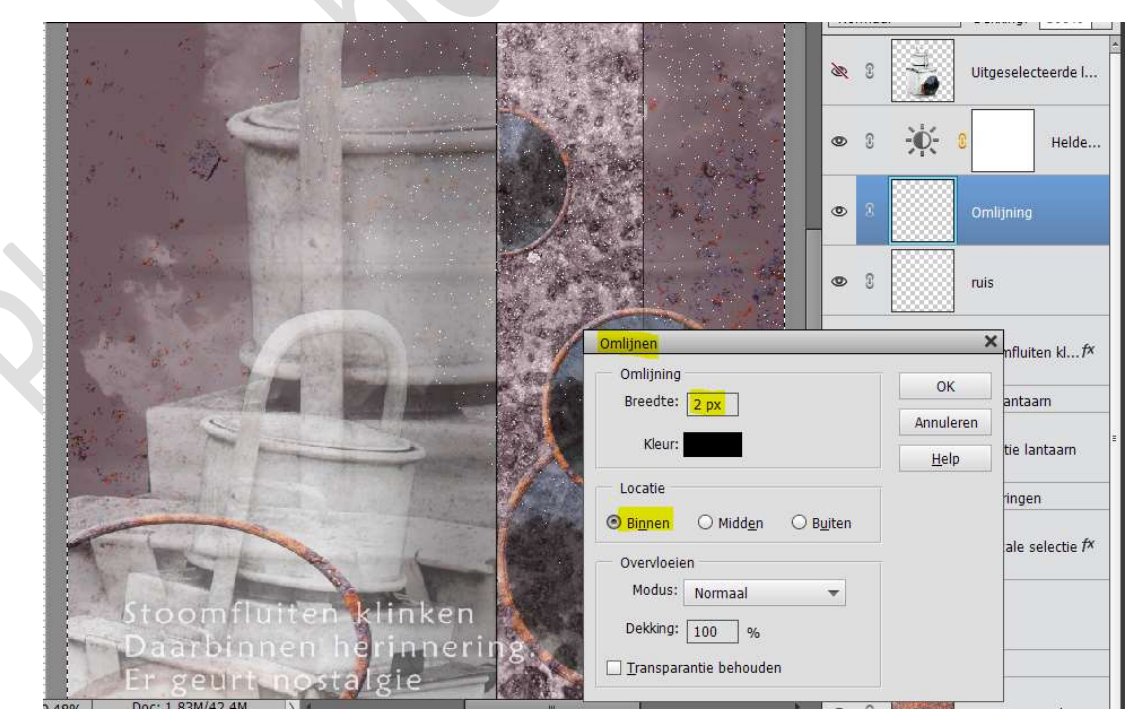

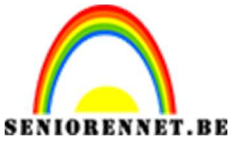

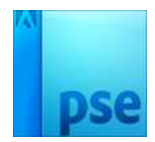

35. We zijn klaar.
Werk af naar keuze.
Vergeet jouw naam niet.
Sla op als PSD: max. 800 px aan de langste zijde.
Sla op als JPEG: max 150 kb

Veel succes en plezier ermee NOTI